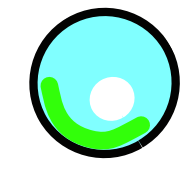

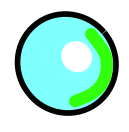

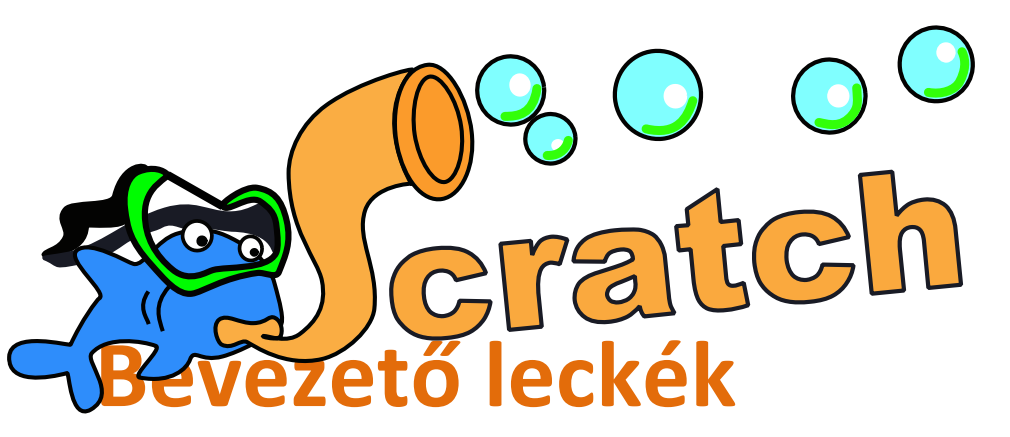

Scratch Magyarország Portál

Takács Valéria 2009.

## 1. Ismerkedés a Scratch környezettel

A Scratch mesék és játékok készítésére alkalmas programozási környezet. A következőkben megtanulhatod a kezelésének első lépéseit.

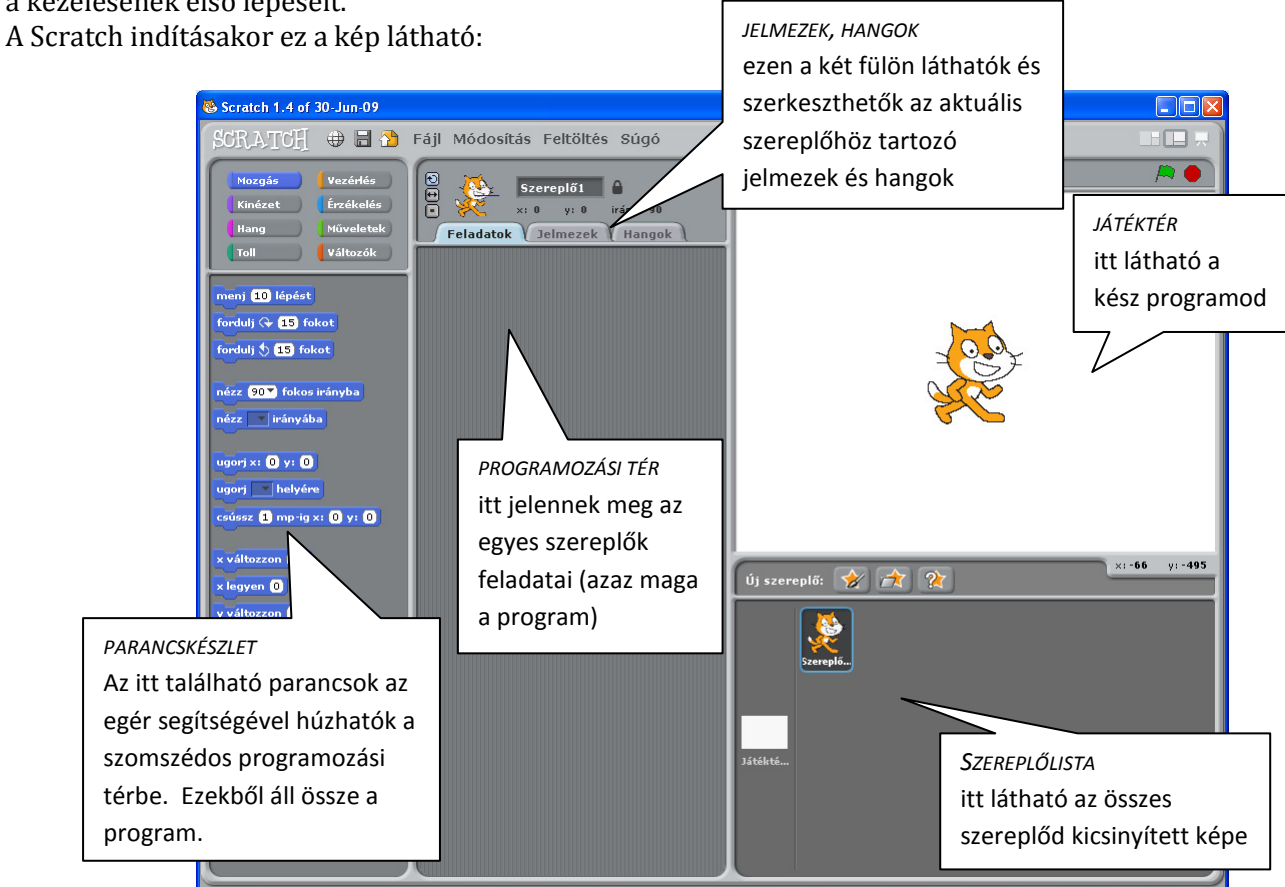

## A Szereplők

A Scartchben a játékok, animációk szinte elképzelhetetlenek szereplők nélkül, ezért fontos megismerni a kezelésüket. Kezdetben egyetlen szereplő van a játéktérben, a képen látható macska. Ezen könnyen változtathatsz: néhány kattintással új szereplőket tölthetsz be vagy módosíthatod a már meglévőket. Ehhez a játéktér alatti, illetve a programozási tér jelmezek fülén lévő gombokat használhatod.

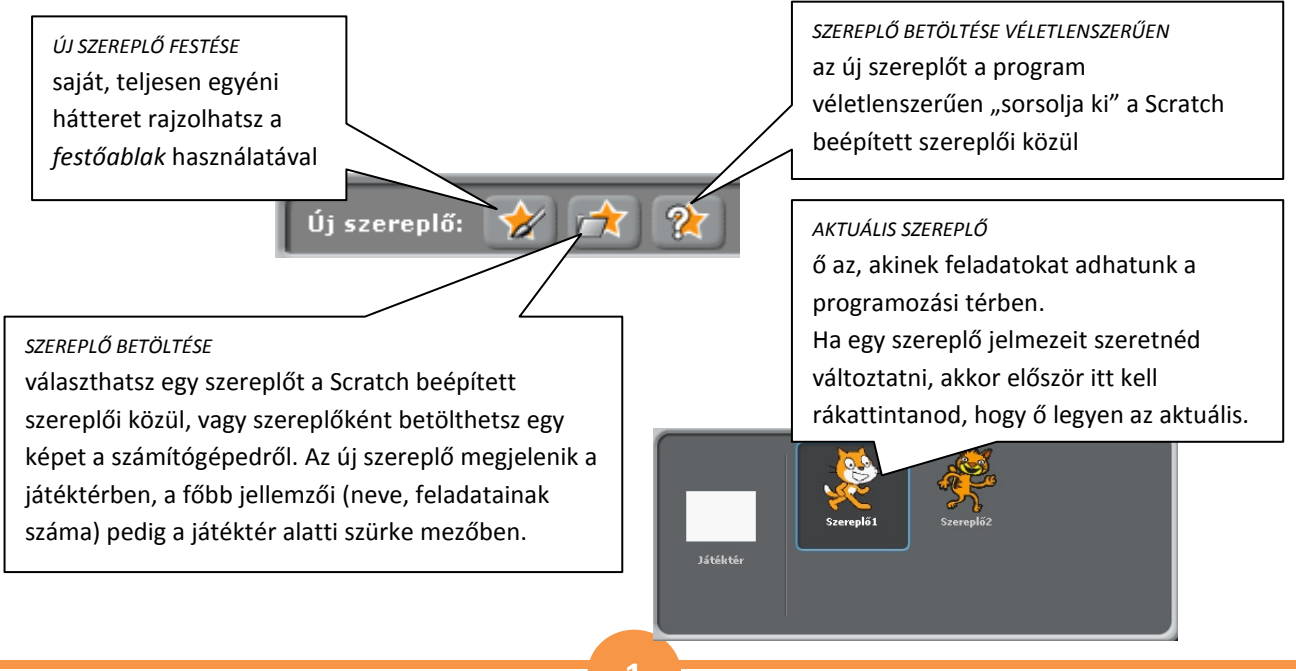

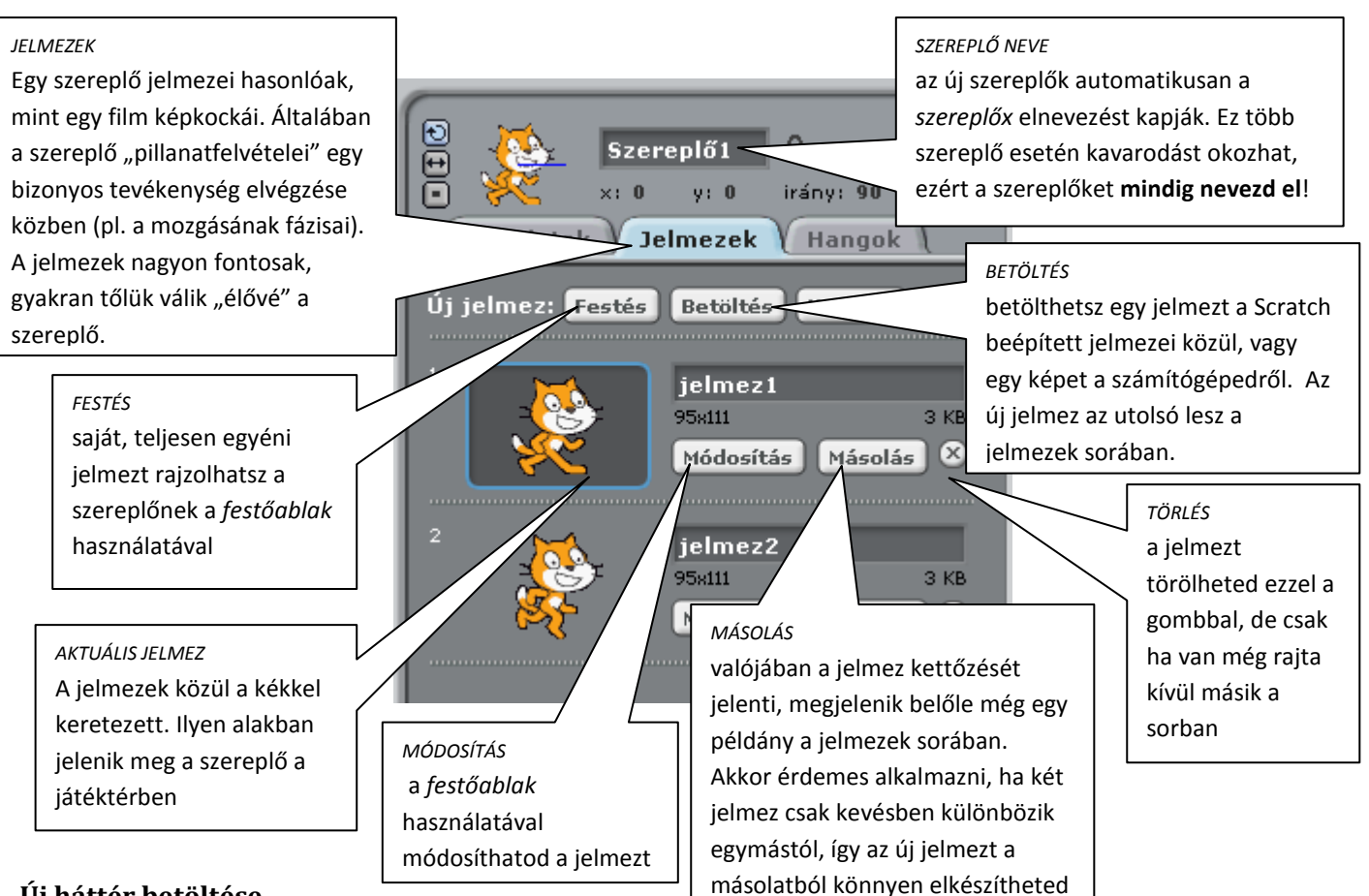

## Új háttér betöltése

Ahhoz, hogy egy animáció vagy egy játék szép és élvezetes legyen, fontos a megfelelő háttér. Ez általában nem fehér, szóval változtasd meg! Mivel a háttér valójában a Scratch egy speciális szereplője, ezért a kinézetének módosítása hasonlít a szereplők változtatásához, tehát nem lesz nehéz dolgod:

- Kattints a játéktér alatti mezőben a fehér téglalapra (ez most a beállított háttér)
- a programozási környezetben válaszd ki a hátterek fület
- itt megjelennek a szereplőknél megismert lehetőségek:

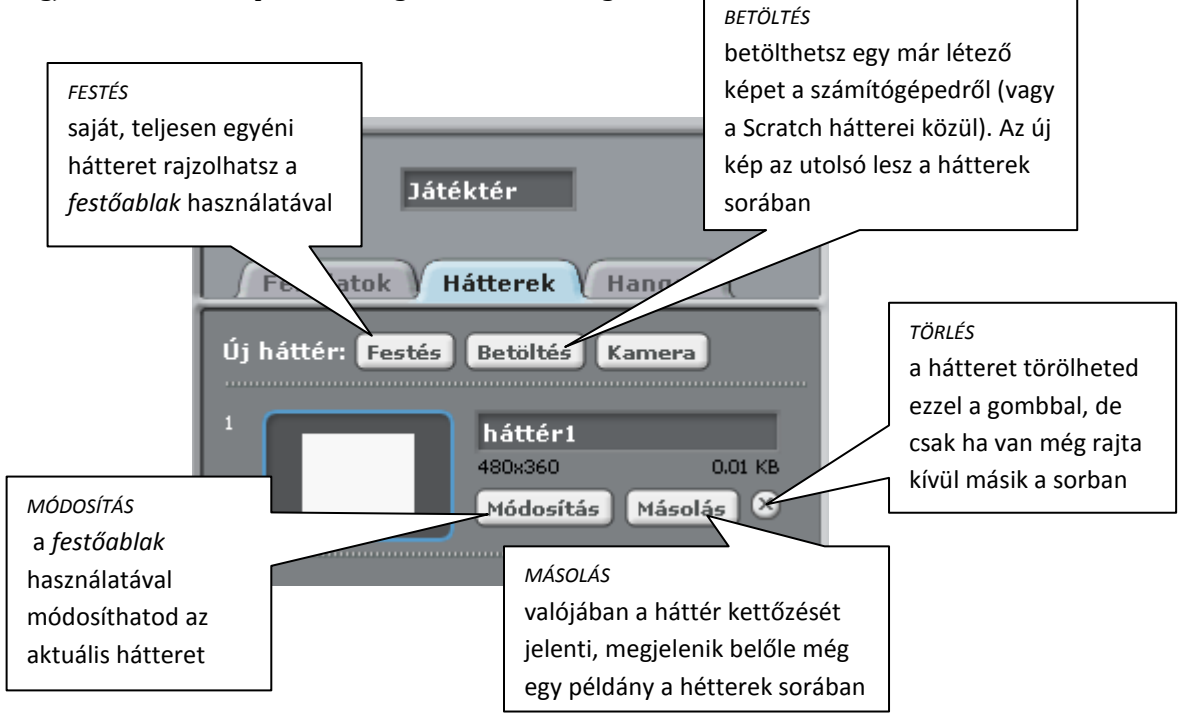

## 2. Megmozdulnak a szereplők

Egy játék akkor szórakoztató, ha irányíthatjuk a szereplőit (vagy legalább a főszereplőt). Ebből a leckéből megtudhatod, hogyan lehet ezt megtenni.

Egy egyszerű játékot fogunk elkészíteni, amelyben egy papagájt lehet röptetni az égen:

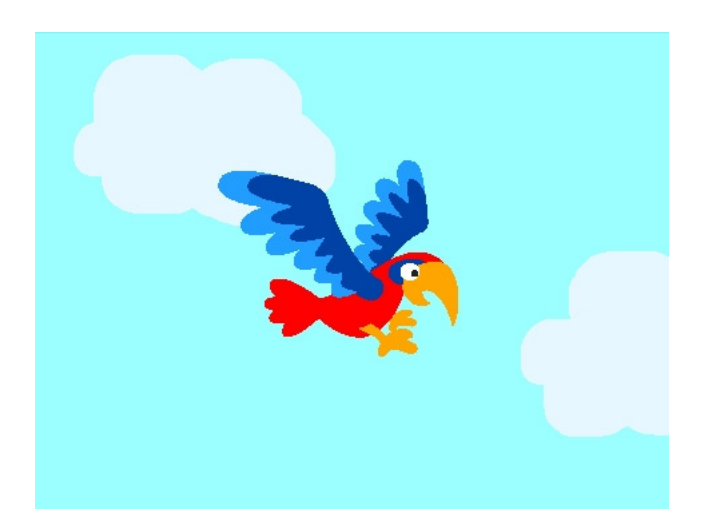

#### A játék elkészítése

- Először töröld ki a macskát a játéktérből és töltsd be az Animals könyvtárból a parrot1-a nevű papagájt. A nevét változtasd Papagájra. A háttér legyen kék ég felhőkkel (ezt letöltheted a honlapról vagy megrajzolhatod a festőablakban.)
- Most a papagájnak adunk feladatokat. Ehhez húzd a parancsokat az egérrel a parancskészletből a programozási térbe. A parancsokból akkor lesz feladat, ha megfelelő sorrendben összeillesztjük őket egy sapka alatt.
- Először oldjuk meg azt, hogy a fel nyíl lenyomásakor a papagáj haladjon egy kicsit előre. Ehhez a következő parancsokra lesz szükség:

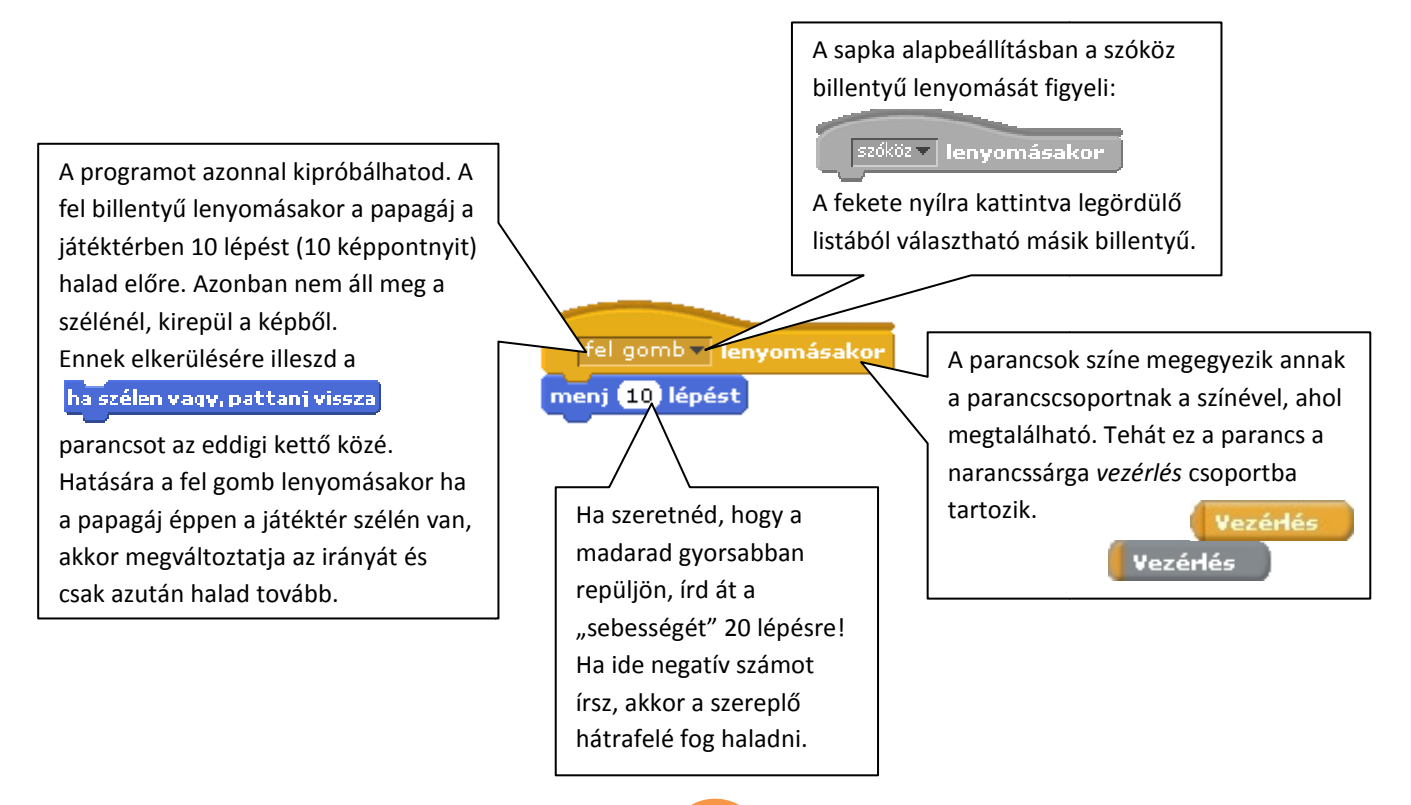

• Ahhoz, hogy a papagáj haladási irányát is változtatni tudjuk, még két egyszerű feladatot kell adnunk az eddigihez:

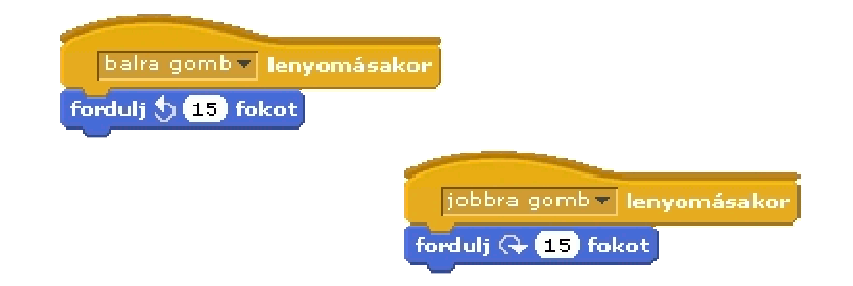

• Most már csak az a baj, hogy a papagáj nem mozgatja a szárnyait repülés közben. Ezen könnyen lehet segíteni az előző leckében említett jelmezek ügyes váltogatásával. Töltsd be a Papagáj jelmezei közé az Animals könyvtárból a parrot1-b nevűt. Ha egymás után kattintasz a jelmezekre, a játéktérben úgy látszik, mintha a papagáj csapkodna a szárnyaival. A jelmezeket nem csak így lehet váltogatni.

Ha minden egyes feladathoz hozzáilleszted a gombnyomások hatására elfordul vagy repül egy kicsit és még a sorban következő jelmezt is magára ölti. (Mivel most csak két jelmez van, ezért e kettő fog váltakozni.)

A papagáj feladatai tehát:

| fel gomb 💌 lenyomásakor            |
|------------------------------------|
| ha szélen vagy, pattanj vissza     |
| menj 10 lépést                     |
| válts jelmezt                      |
|                                    |
| balra gomb Veneration lenyomásakor |
| fordulj 🕁 15 fokot                 |
| válts jelmezt                      |
|                                    |
| jobbra gomb 👻 lenyomásakor         |
| fordulj 🗣 15 fokot                 |
| válts jelmezt                      |

Mentsd el a projektedet papagaj néven!

### Variáció

Hogyan készülhetett ez a program? Próbáld meg te is elkészíteni!

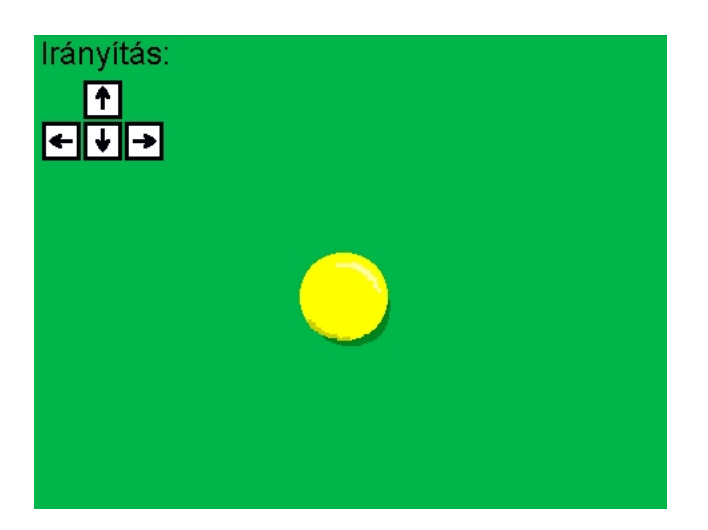

Ha elakadtál, töltsd le a programot a honlapról vagy olvasd el a hozzá fűzött megjegyzéseket itt:

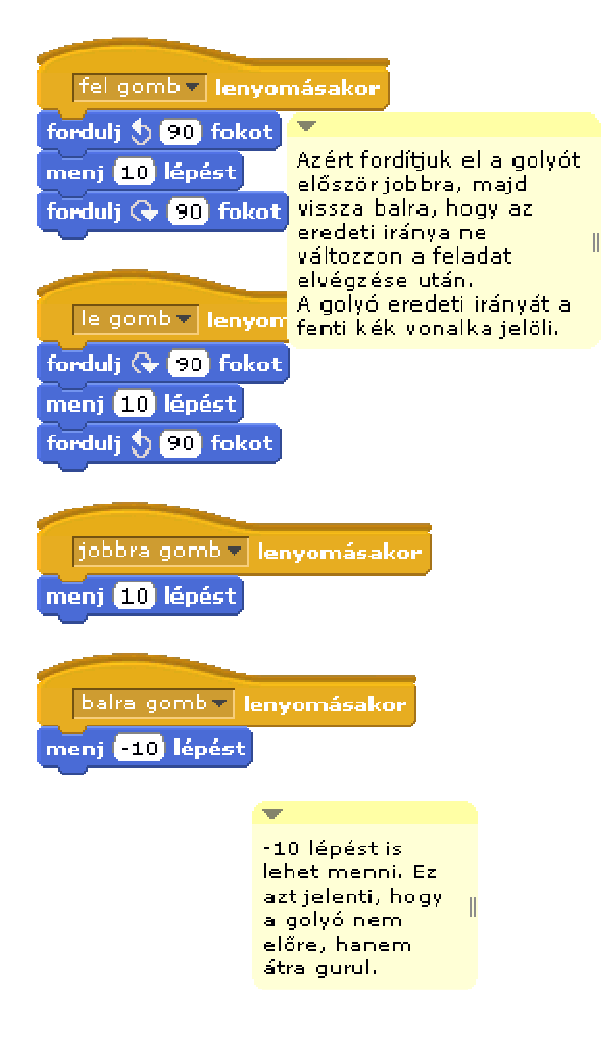

## 3. Ismétlődések

Az előző leckében a szereplő akkor tett meg valamit, ha leütöttünk egy billentyűt. Most megmutatjuk, hogy szereplőink beavatkozás nélkül is tudnak feladatokat elvégezni.

#### Ciklusok

A ciklusok ismétlődő tevékenységek megvalósítására szolgálnak. Ebben a leckében két ciklusfajtával ismerkedhetsz meg:

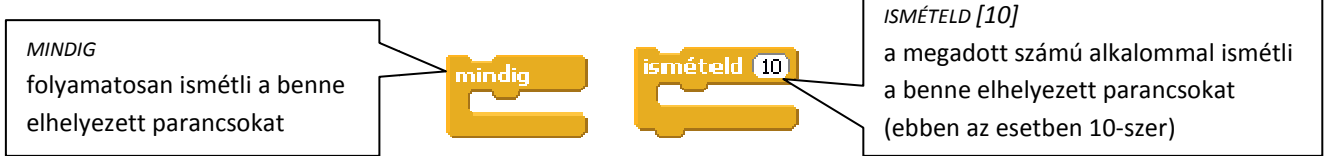

Most lássunk egy példát is a parancsok használatára. Egy olyan programot készítünk, amelyben egy napsütéses délutánon egy kutya végigsétál a képernyőn:

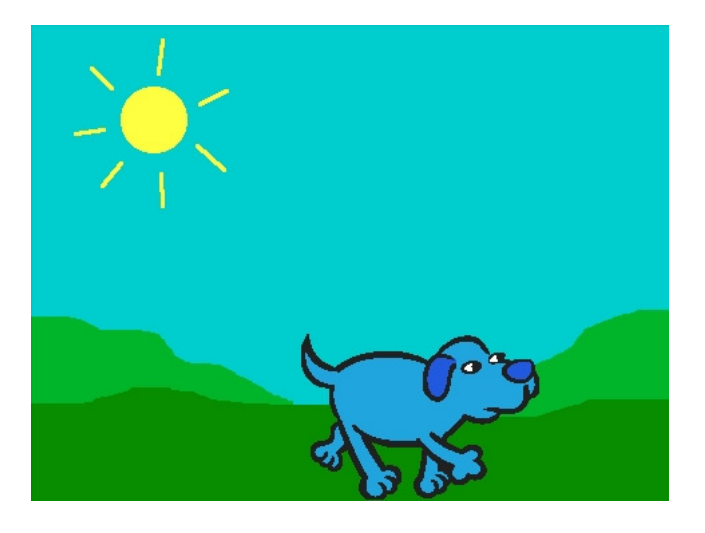

### A program elkészítése

- Szereplők: Nap (a jelmezeit letöltheted a honlapról), Kutya (jelmezei: Animals/dog2-b, Animals/dog2-c)
- A parancsok végrehajtása a zöld zászlóra kattintáskor indul, tehát a kapcsoljuk őket.
- A Nap a program indításától kezdve folyamatosan mindig változtatja a jelmezeit, tehát az ő feladata:

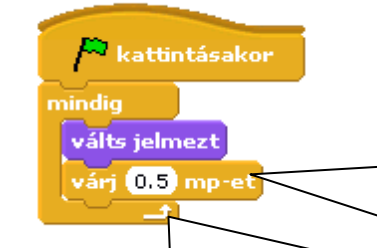

Ez a nyíl jól érzékelteti a *mindig* ciklus működését. A szereplő jelmezt vált, vár fél másodpercet, majd visszatér az első parancshoz (válts jelmezt). Ezért van az, hogy a mindig ciklus után illesztett parancsok nem hajtódnak végre.

#### várj 🚺 mp-et

Erre a parancsra azért van szükség, mert a Scratch nagyon gyorsan hajtja végre a parancsokat, így a Nap túl gyorsan váltogatná a jelmezeit. A várakozás parancsnak köszönhetően a jelmezek cseréje után vár egy fél másodpercet és csak azután folytatja a parancsok végrehajtását.

📮 kattintásakor

sapkához

A Kutya nem ismétli végtelen sokszor a feladatát: elindul, megy egy darabig – valahányszor A Kutya nem ismétli végtelen sokszor a feladatát: elindul, megy egy darabig – valahányszor megismétli a menj 10 lépést parancsot – majd megáll. Az ő feladata:

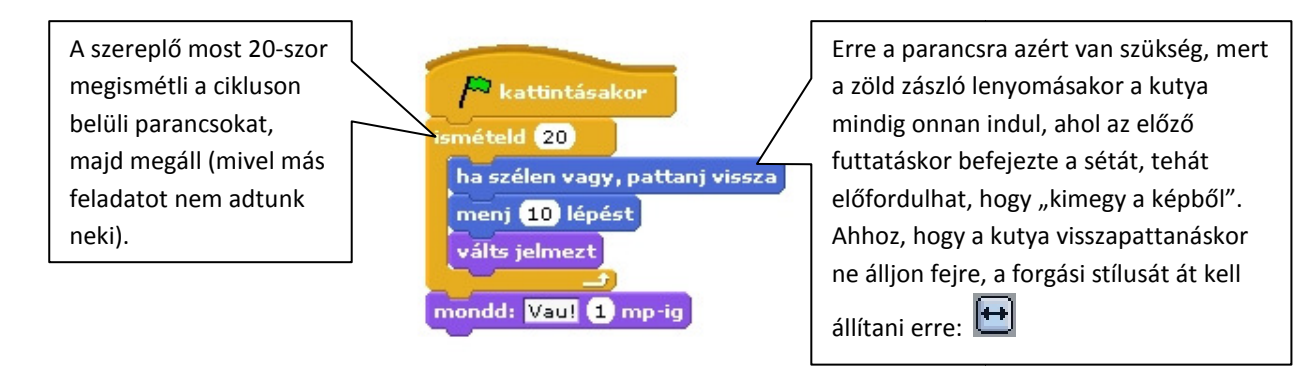

## Mentsd el a projektedet kutya néven!

### Feladat

Készíts animált képeslapot az alábbi példák alapján:

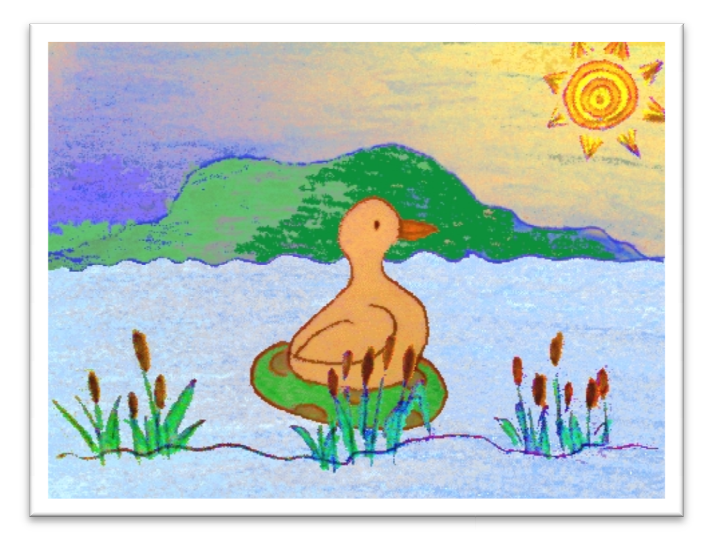

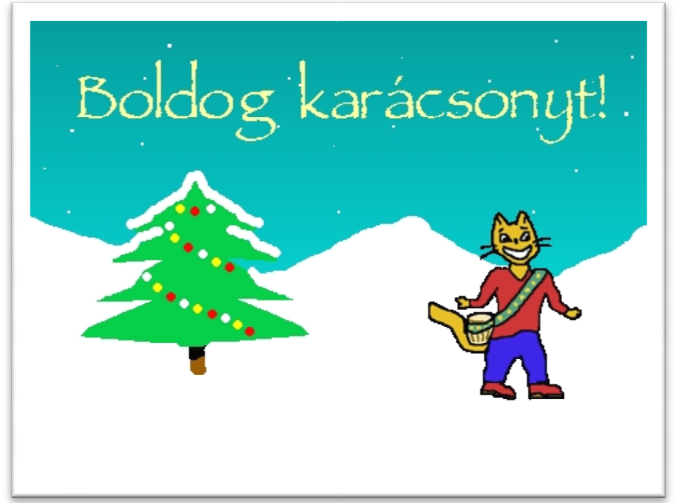

## 4. Feltételek

A játékok jelentős részében a szereplők nem ugyanúgy viselkednek minden helyzetben. Ennek megvalósítására feltételekhez kötjük az egyes parancsok végrehajtását.

Ezt az egyszerű labirintusos játékot fogjuk elkészíteni, melynek célja, hogy a Gobo nevű szereplőt a sárga négyzetről a magenta színűre juttassuk anélkül, hogy a falhoz érnénk. A Lila szereplő ekkor örömmel kiáltson fel, hogy barátja megtalálta:

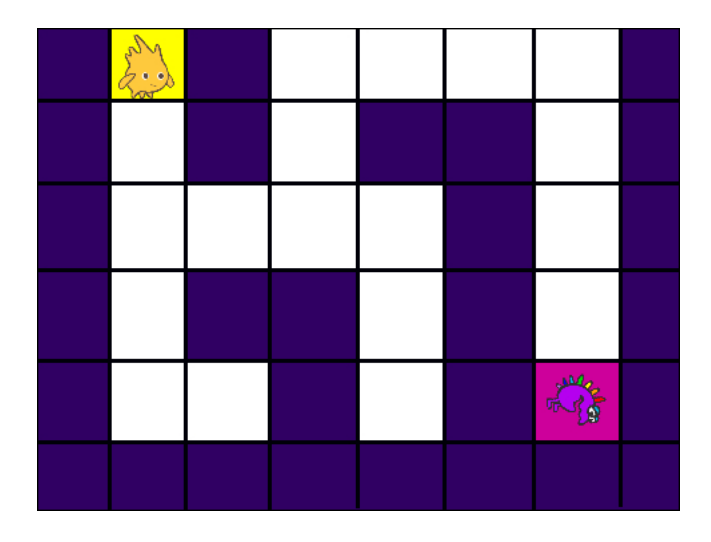

### A játék elkészítése

- A háttér letölthető a honlapról. Szereplők: Fantasy/gobo1 (mérete az eredeti méret 40%-a), Fantasy/fantasi11 (mérete az eredeti 35%-a).
- Gobo mozgatása tetszőleges (pl. a második leckében megismert is lehet). Ezúttal egy koordinátarendszerre támaszkodót használunk, mivel a szereplő csak jobbra-balra, illetve fel-le mozog és az ilyen típusú mozgás az x és y koordináták változtatásával jól megvalósítható:

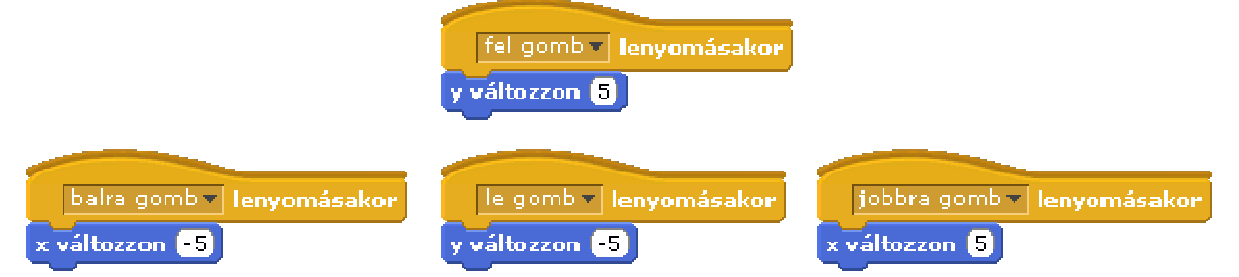

 Fontos, hogy a játék kezdetén Gobo a start (sárga) négyzeten álljon. Ehhez a következő feladatot kell adnunk neki:

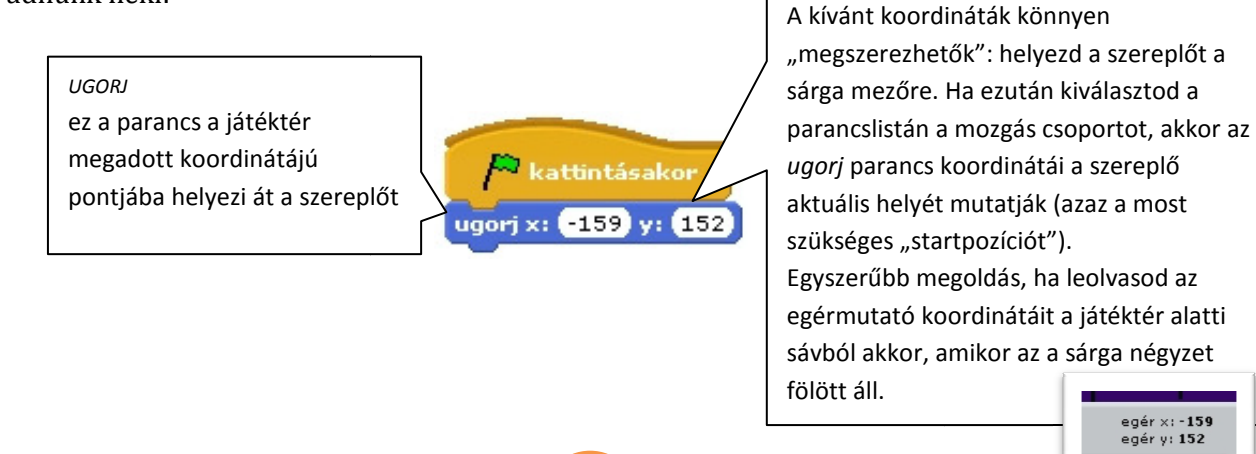

• A játék lényege, hogy a szereplőnek úgy kell végigmennie a labirintuson, hogy nem érhet hozzá a falhoz. Azonban Gobo ezt most gond nélkül megteszi. Ennek megakadályozásához arra lenne szükség, hogy ha falhoz ér, akkor "kapjon büntetést", pl. kezdje újra a játékot.

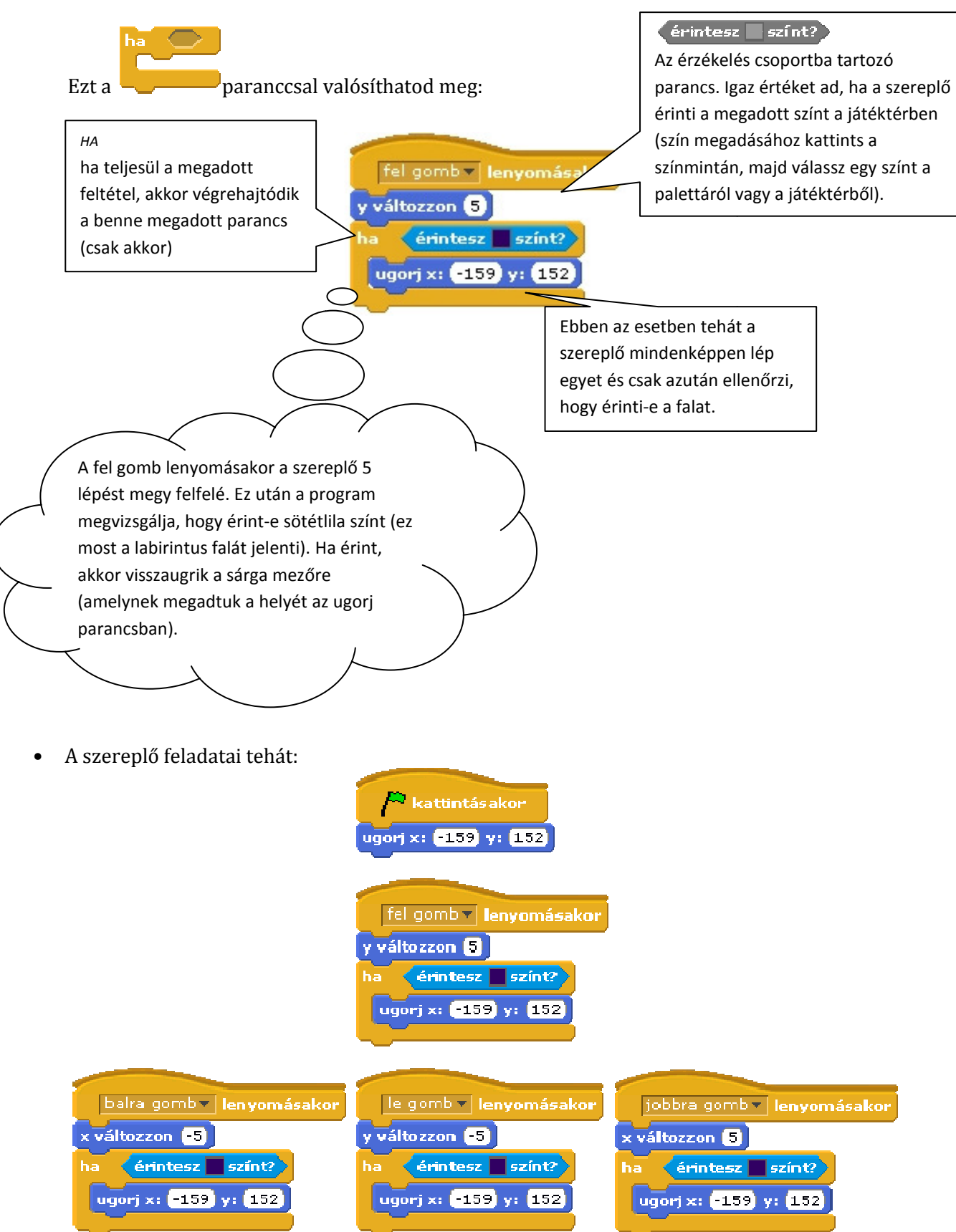

A következő oldalon megismerheted a labirintus végén várakozó másik szereplő feladatait.

### Egymásba ágyazás

A lila szereplő ha nem érintkezik Goboval, akkor folyamatosan egy helyben forog. Különben (a Goboval való érintkezéskor) azt mondja, hogy "Megtaláltál!".

Ennek megvalósításához több parancs egymásba ágyazására van szükség. Ilyennel már találkoztál a ciklusoknál is, amikor a ciklus belsejébe illesztetted a parancsokat. Ennek a leckének az első felében pedig a *ha* parancs feltételét kellett megadnod beillesztés segítségével.

A szereplő feladatai:

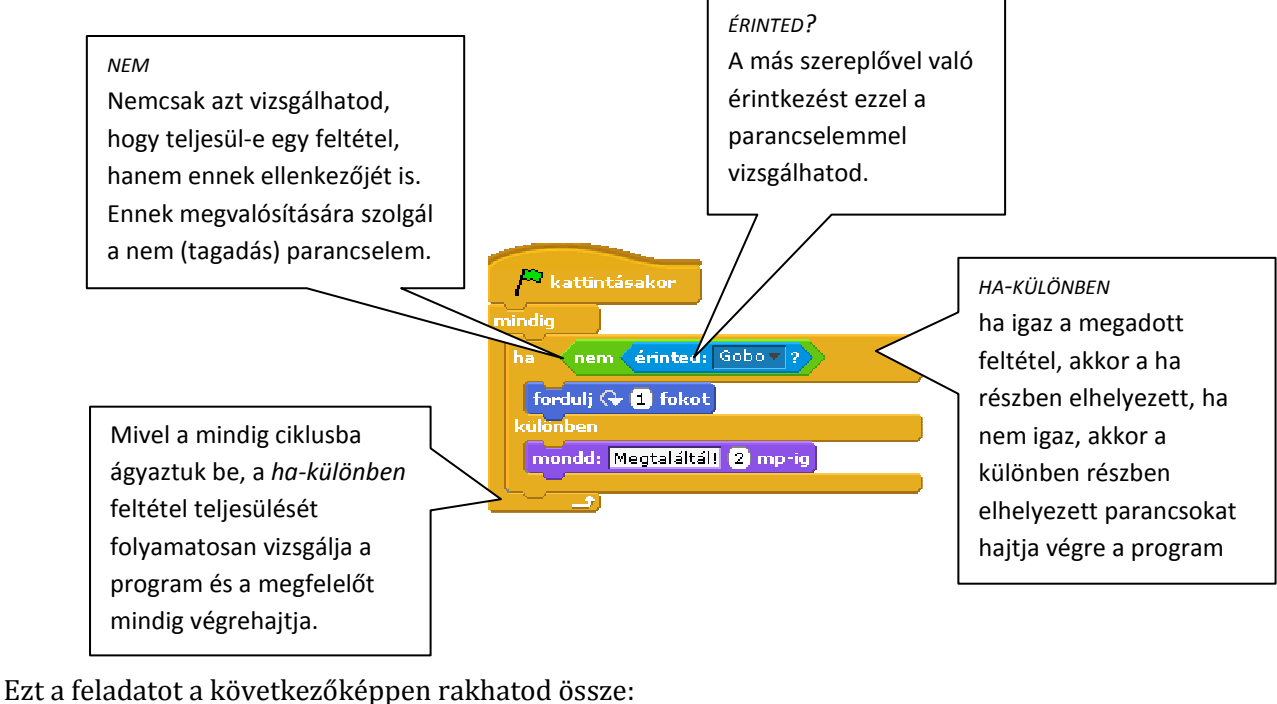

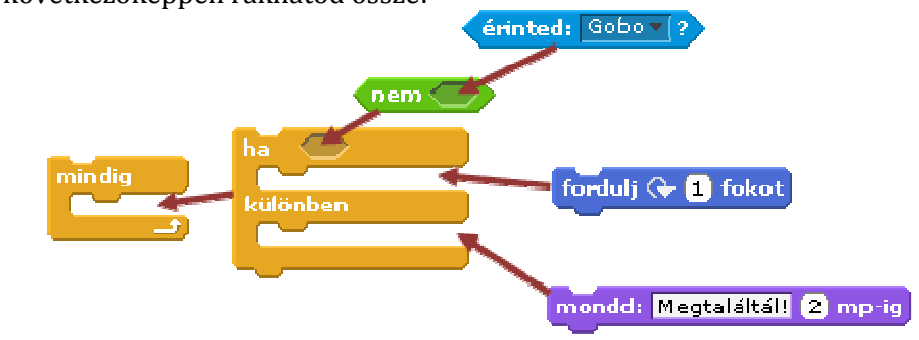

A *ha…különben* parancs két ágába helyezett parancsok felcserélhetők, ha a feltételt tagadod. Így a két feladat hatására ugyanazt csinálja a szereplő:

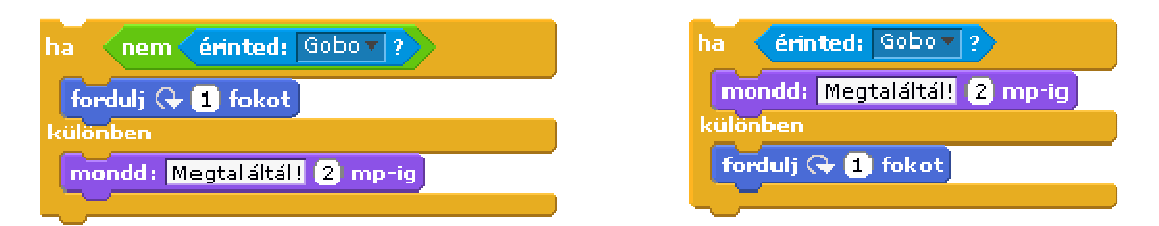

### Mentsd el a projektedet labirintus néven!

# 5. Üzenetek

Többszereplős játékok esetén elengedhetetlen, hogy a szereplők valamilyen módon kommunikáljanak egymással. Erre valók a Scratchben az üzenetek.

Először megismerheted a használatukat egy nagyon egyszerű programon keresztül, majd megmutatjuk, hogy hogyan teheted a segítségükkel teljesebbé a már elkészült játékaidat.

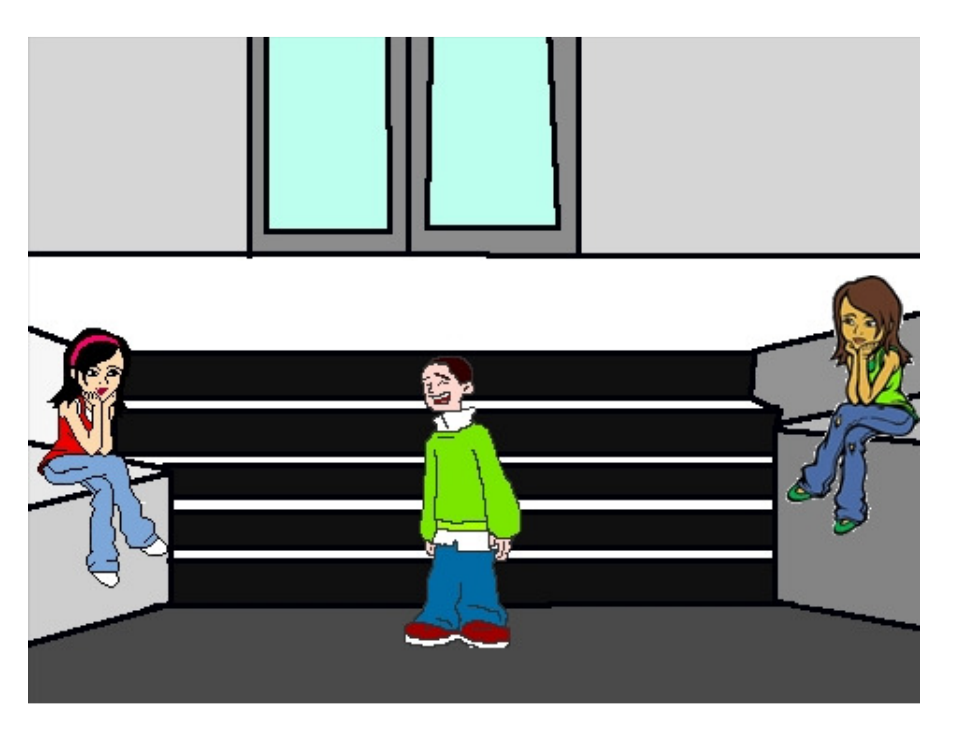

#### Ismerkedés az üzenetekkel

- A játék szereplői: Anna (People/girl4-sitting), Bea (People/girl5) és a Fiú (boy4 laughing). A háttér letölthető a honlapról.
- A játék igen egyszerű: ha Annára kattintunk, akkor a Fiú Annára néz és közelebb lép hozzá, ha Beára kattintunk, akkor a Fiú felé néz és hozzá lép közelebb. Ezt üzenetek használatával valósíthatjuk meg, ugyanis szereplőink üzenetek küldésével érhetik el, hogy egy másik szereplő csináljon valamit.
- A lányoknak csak egy feladatuk van: ha rájuk kattintunk, küldjenek üzenetet a fiúnak, hogy nézzen rájuk. Ez Anna esetében:

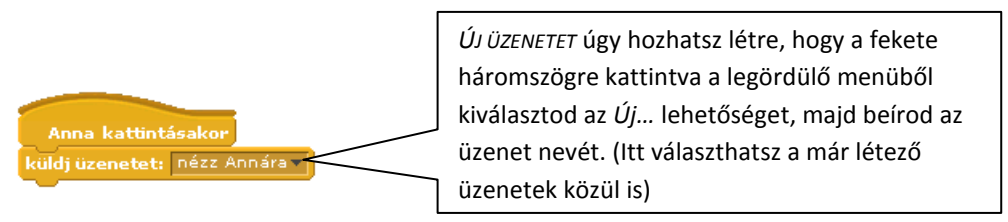

• A Fiú pedig a "nézz Annára" üzenet érkezésekor (ami pontosan egy időben történik az üzenet küldésével) Annára néz és közelebb lép hozzá. (A Fiú forgási stílusát persze meg kell változtatni ahhoz, hogy ne álljon fejre akkor, amikor egyik lányról a másikra néz.)

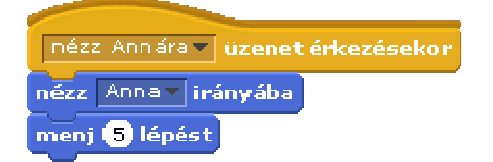

• Bea esetén ugyanezt kell tennünk. Tehát a lejátszódó üzenetküldés a következőképpen zajlik:

| Anna kattintásak<br>kuldj üzenetet: néz | or<br>z Annára V                                                                                                    |                                                |
|-----------------------------------------|----------------------------------------------------------------------------------------------------|------------------------------------------------|
|                                         | nézz Annára i dzenet érkezésekor<br>nézz Anna irányába<br>menj S lépést<br>nézz Beára uzenet érkezésekor<br>nézz Bea irányába<br>menj S lépést | Bea katintásakor<br>küldj üzenetet: nézz Beára |

Mentsd el a projektedet suli néven!

## Vége a játéknak

Üzenetek használatával "továbbfejlesztheted" eddigi programjaidat. Például a 4. lecke labirintusos játékát:

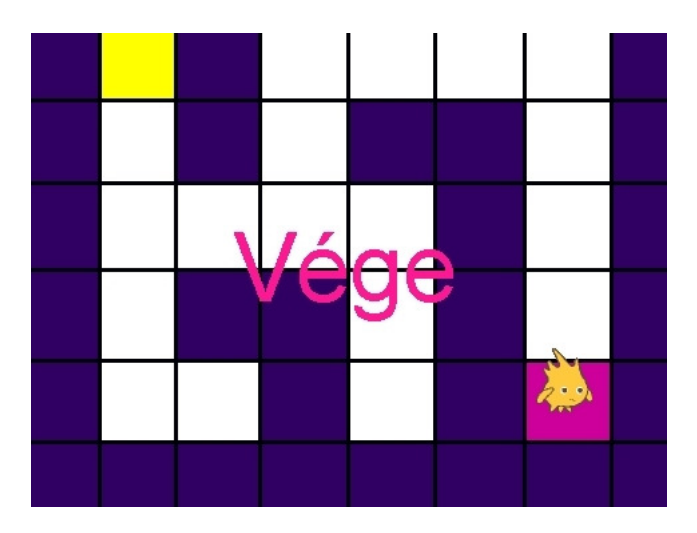

- A játék alapja nem változott. Az egyetlen újdonság, hogy amikor Gobo eléri a cél mezőt, akkor véget ér a játék: megjelenik a Vége felirat.
- Két új szereplő van: a cél mező és a Vége felirat (letölthetők a honlapról, de könnyen el is készíthetők).
- A cél mező feladatai:

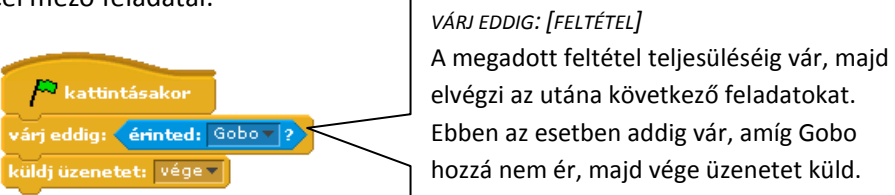

• A felirat feladatai:

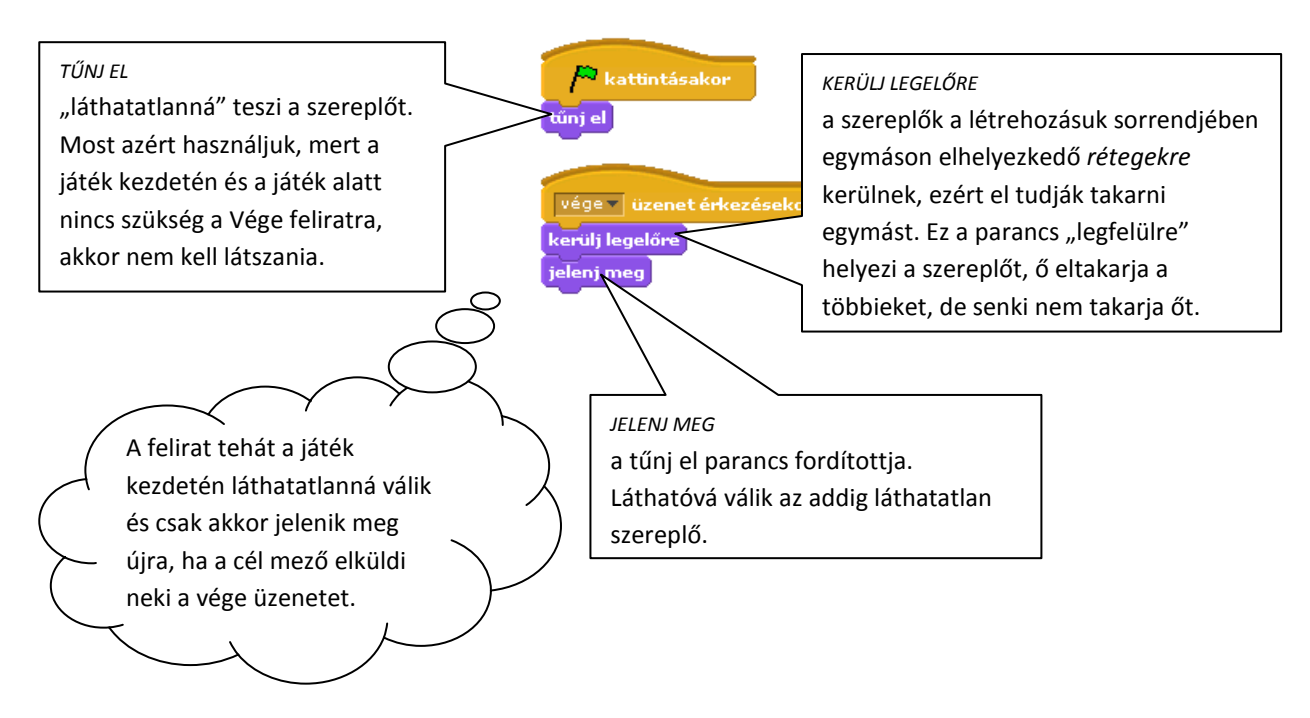

## 6. Rajzoljunk

A Scratch nem csak játékok és animációk készítésére alkalmas. Ebben a leckében egy egyszerű rajzolóprogramot állítunk össze.

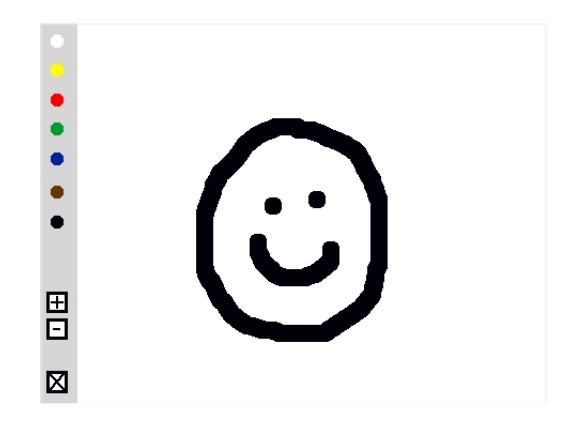

#### A program elkészítése

- A program lehetőségei: szín változtatása, tollméret változtatása, rajzok törlése és természetesen rajzok készítése.
- Szereplők: színes pontok (színváltáshoz), + és gombok (méret változtatásához), x gomb (rajzok törléséhez), tollhegy (rajzoláshoz). A tollhegy itt egy pici fekete pont, de természetesen más jelmeze is lehetne (pl. egy ceruza).
- A program elkészítéséhez a parancskészlet Toll csoportját fogjuk használni.
- Lássuk először a bal oldali sáv szereplőinek feladatait. Ők többnyire csak üzenetet küldenek a tollhegynek, hogy min változtasson (a színekből csak egyet mutatunk be példaképp):

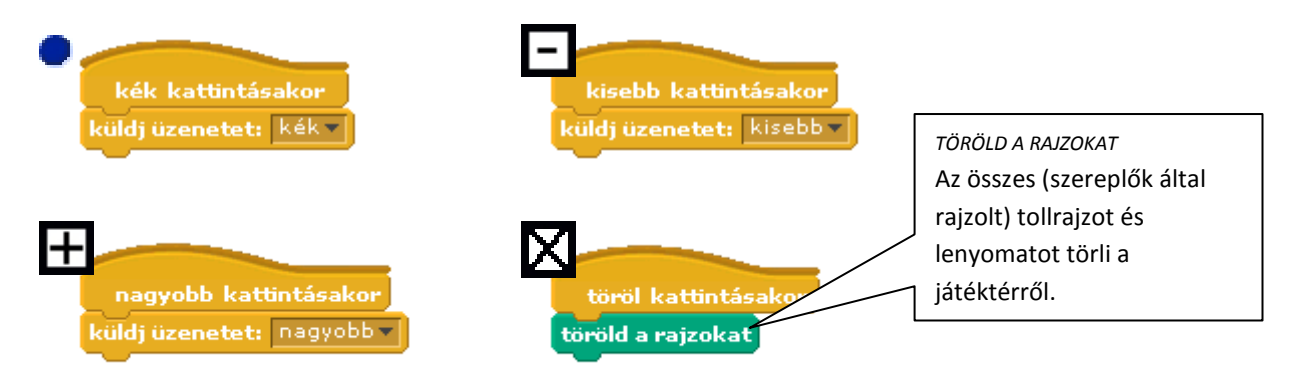

 A tollhegy a megadott színnel és tollvastagsággal rajzol, ha lenyomva tartjuk az egér bal gombját, és nem rajzol, ha a gomb nincs lenyomva:

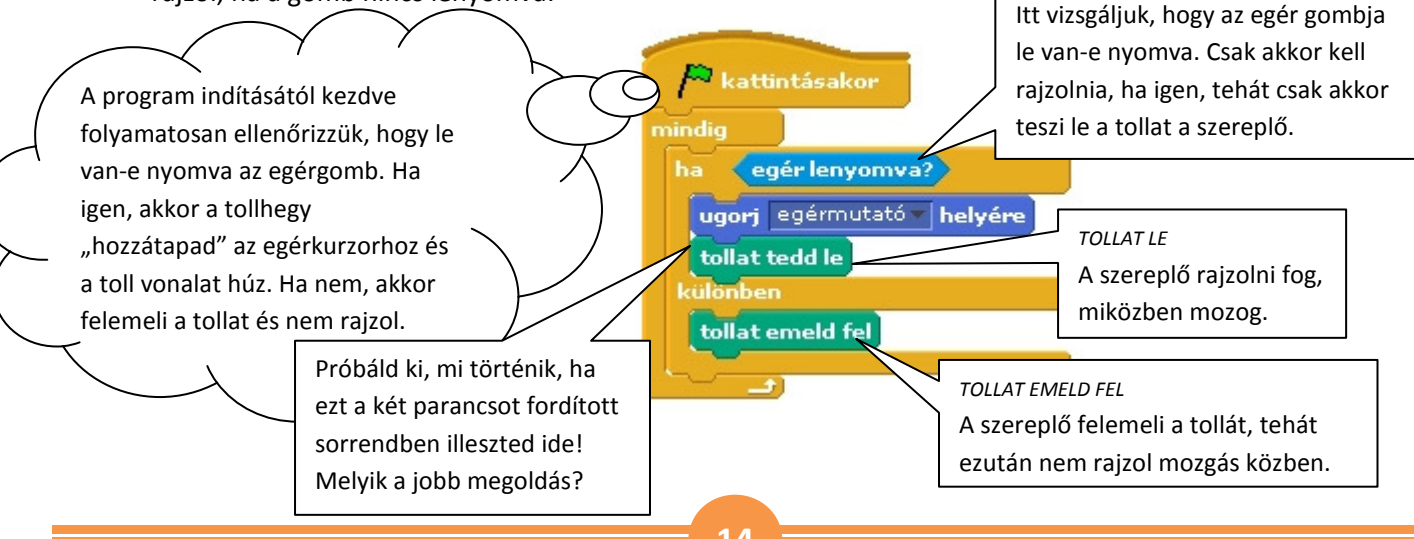

• Reagálás a többi szereplőtől kapott üzenetre:

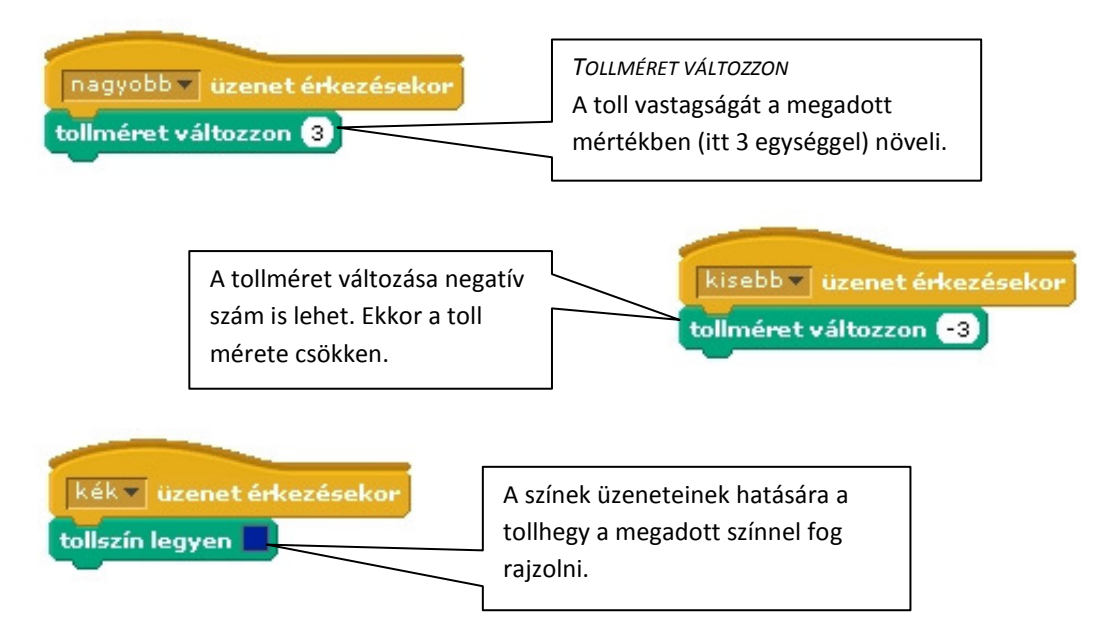

- Már csak az lehet probléma, hogy a szürke sávba is tudunk rajzolni. Ennek két megoldása van: az egyik, hogy a szürke sávot nem a háttérre rajzoljuk, hanem szereplőként hozzuk létre. Mivel a toll a háttérre rajzol, ez a szereplő azt el fogja takarni.
- A másik megoldás egy feltétel beillesztése: a tollhegy csak akkor rajzoljon, ha az x-koordinátája nagyobb, mint a szürke sáv jobb szélének ezen adata:

| P kattintásakor  |         |
|------------------|---------|
| mindig           |         |
| ha egér lenyomva | 2       |
| ugori egérmutató | helvére |
| ha x hely > -2   | 02      |
| tollat tedd le   |         |
| kiilänhen        |         |
| tollat emeld fel |         |
|                  |         |

### Mentsd el a projektedet rajztabla néven!

Készíts más típusú rajzolóprogramokat! Ismered az Imagine-t? Próbálj hozzá hasonló programot készíteni!

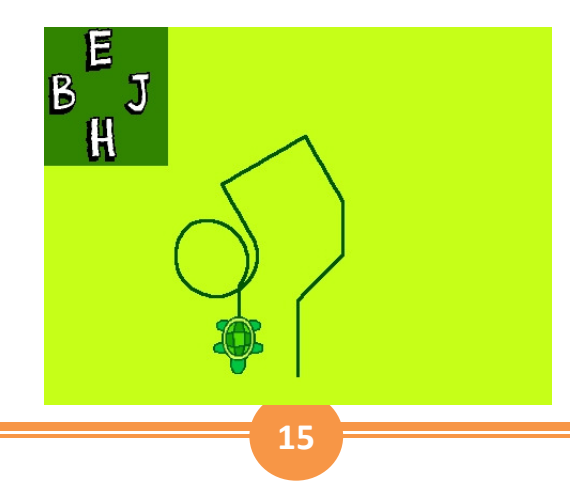

## 7. Változók

Az eddig megismert módszerekkel nem lehet igazán izgalmas, "tétre menő" játékokat készíteni. Ebben a leckében végre megtudhatod, hogyan lehet például pontokat szerezni és időt mérni.

A következő játékot készítjük el:

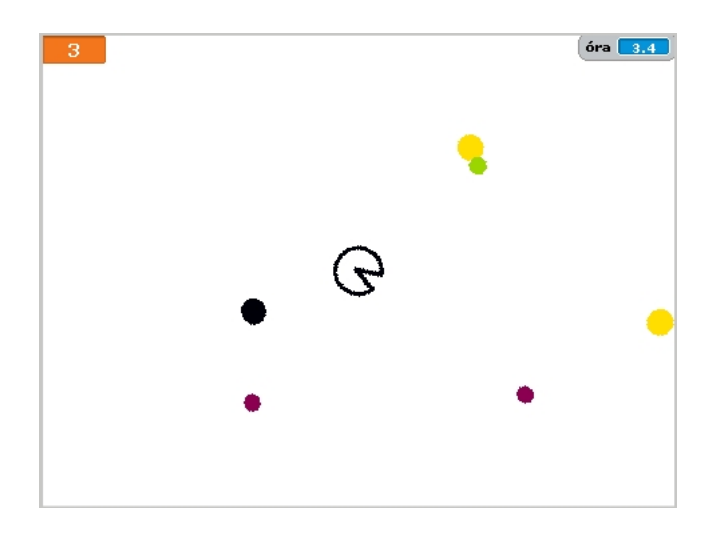

#### Változó

A változó (az informatikában) legegyszerűbben megfogalmazva olyan hely a számítógépen, ahol valamilyen mennyiséget tárolunk. A változónak van neve és valamilyen értéke – ez az érték a program futása során változhat.

A változót úgy lehet elképzelni, mint egy dobozt, amelyben tárolhatunk valamilyen értéket. Amikor szükségünk van rá, akkor azt kivesszük és felhasználjuk, majd esetleg egy másik értéket teszünk vissza helyette.

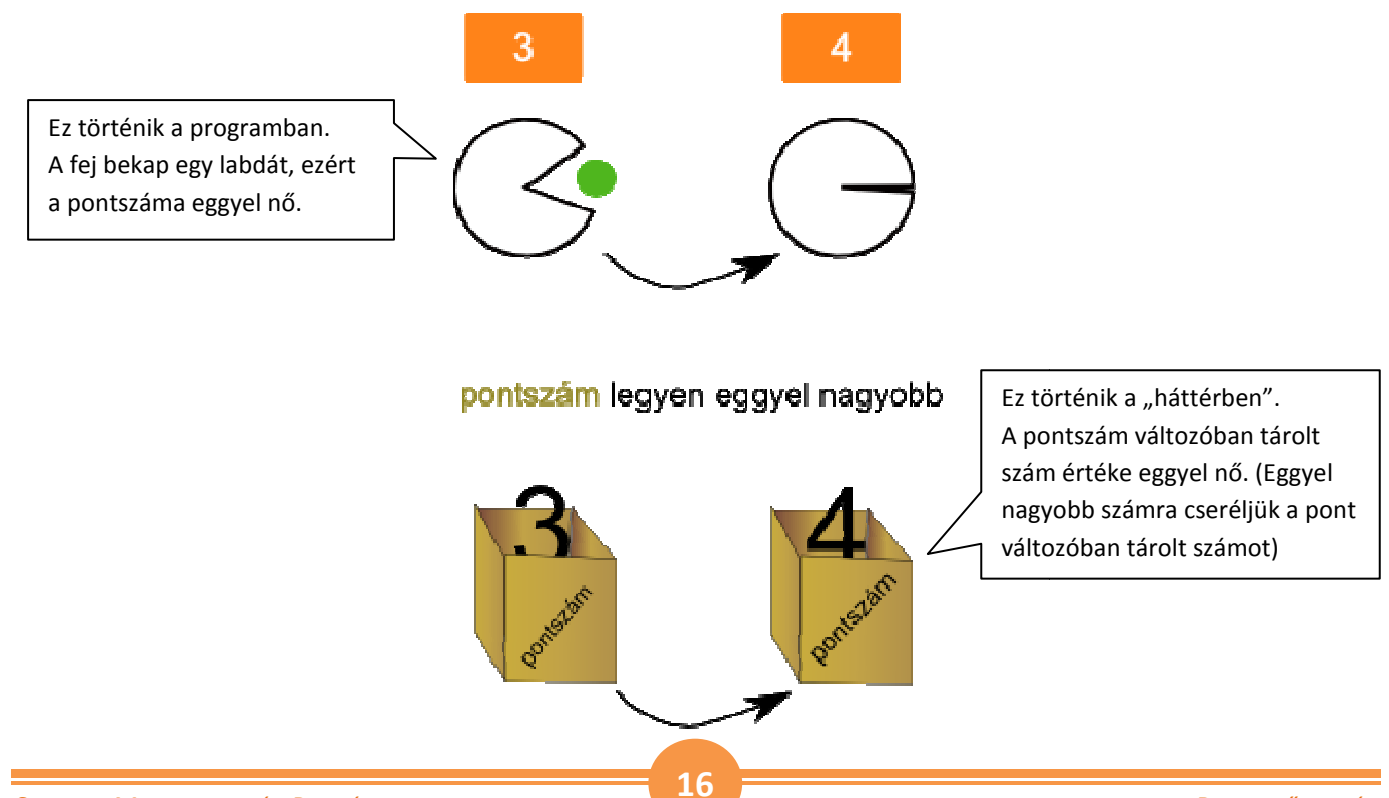

### A játék elkészítése

- Szereplők: tátogó fej, színes labdák (könnyen megrajzolhatod, de le is töltheted őket)
- Változó: pontszám
- A szereplők mozgása, irányítása kissé eltér az eddigiektől. Erről a hajtás után, a véletlenszámok kapcsán olvashatsz.
- A játék lényege, hogy a fejet irányítva 30 másodperc alatt (ennek megvalósítását Az óra című leckében találod) minél több pontot kell szerezni a véletlenszerűen mozgó színes labdák elkapásával. A fekete labda érintése pontlevonással jár.

### Pontszámolás

 A pontszám a játék indulásakor 0. Eggyel nő, ha a fej elkap egy színes labdát és eggyel csökken, ha hozzáér a feketéhez. Tehát a pontszám egy változó. Létrehozása: Változó létrehozása

|                                                                                                    | 2                                    |                                                            |
|----------------------------------------------------------------------------------------------------|--------------------------------------|------------------------------------------------------------|
|                                                                                                    |                                      | Ha a változó csak egy                                      |
| A változó minden<br>szereplőhöz tartozik, azaz<br>bárki fel tudja használni,<br>vagy meg tudja<br>változtatni. | Változó neve?                        | szereplőhöz tartozik, akkor<br>csak ő tud vele dolgozni, a |
|                                                                                                    | Mindenkié O A kiválasztott szereplőé | többiek "nem látják", nem<br>tudják használni.             |
|                                                                                                    | OK Mégse                             |                                                            |

Ekkor megjelenik a pontszám változó és a vele kapcsolatos parancsok a parancskészlet változók csoportjában, a játéktérben pedig a változó "kijelzője". Ez háromféle lehet, a jobb egérgombbal kattintva előjövő helyi menüből választható ki, hogy melyik jelenjen meg a játéktérben. (ha nem szeretnéd, hogy a játéktérben megjelenjen a változó, tüntesd el a pipát a változó neve elől a parancskészletben):

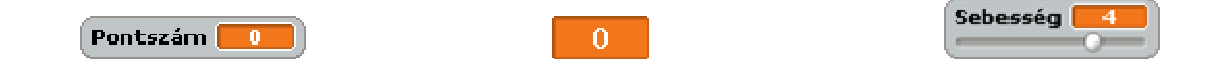

• Első lépésként állítsuk be, hogy a pontszám kezdetben 0 legyen. Ezt a feladatot adjuk pl. a játéktérnek (de mindegy, hogy melyik szereplő kapja ezt a feladatot).

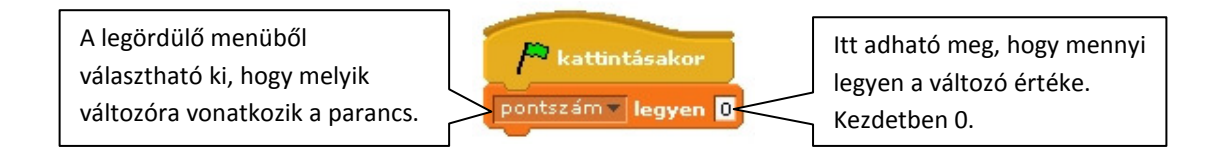

• Ha valamelyik színes golyó hozzáér a fejhez, akkor a pontszám nőjön eggyel:

| / kattintásakor                                                                                   |                                                                                                    |
|---------------------------------------------------------------------------------------------------|----------------------------------------------------------------------------------------------------|
| mindig<br>ha érinted: fej ?<br>túnj el<br>pontszám változzon 1                                    | Ha hozzáér a fejhez, akkor<br>eltűnik (mert a fej megeszi) és<br>a pontszám +1-gyel változik<br>(vagyis nő). |
| fordulj 🗘 véletlen 1 és 40 köz<br>menj véletlen 20 és 25 között<br>ha szélen vagy, pattanj vissza | ött fokot<br>lépést                                                                                          |

 A fekete golyó nem tűnik el érintkezéskor, így máshogyan kell megoldani a pontlevonást, különben több pontot is levonna, amíg áll. Ezért is van szükség a várakozásra, hogy addig a fej el tudjon menni a közeléből. Az érintkezés akár 1 másodpercig is eltarthat, ezalatt az idő alatt a program fut tovább – mindig érintkezést érzékel, így többször is levon egy pontot (pedig látszólag csak egyszer találkozik a két szereplő).

A színes golyóknál ez azért nem probléma, mert az érintkezéskor azonnal eltűnnek és a láthatatlan szereplőkre nem működik az érintkezésvizsgálat. Tehát a fekete golyó feladatai:

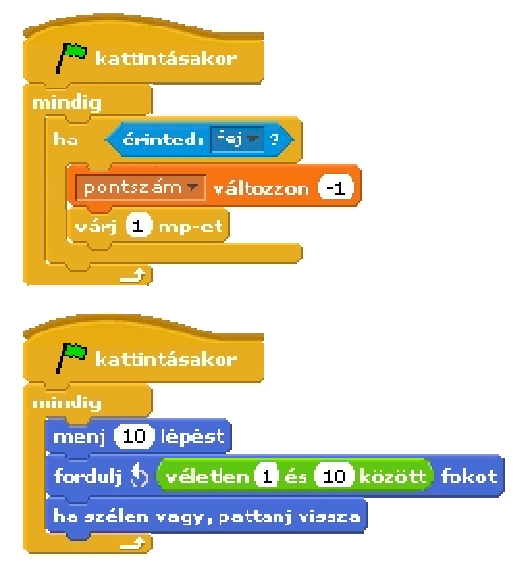

### Véletlenszámok

A játékban a labdák véletlenszerűen mozognak, a fej pedig egy kicsit "gyorsabb", mint az eddigi főszereplőink. Most megtudhatod, hogyan lehet ezt megoldani. A véletlenszámok nagy segítséget jelenthetnek a játékok elkészítésében. Segítségükkel megvalósítható például az "ellenségek" kiszámíthatatlan mozgása, amitől érdekesebbé válik a játék. A Scratch-ben két szám közötti véletlenszámot adhatunk meg. véletlen 1 és 10 között

Ez a parancs ebben az esetben egy 1 és 10 közötti számot ad és mindegyiket egyforma eséllyel, ugyanúgy, mintha egy 10 oldalú dobókockával dobnánk. Persze az 1 és 10 helyett más számokat (vagy akár változókat) is megadhatsz. Ha mindkét szám (a tartomány végpontjai, amelyből véletlenül választ a program számot) egész, akkor eredményül is egész számot kapsz. Ha valamelyik végpont nem egész szám, akkor a kapott szám sem lesz az.

### A mozgások megvalósítása

lássuk először a golvókat.

| lássuk először a golyóka                                                                                             | t:                                                                                                    | A játék kezdetétől a golyó                                                                                                    |
|----------------------------------------------------------------------------------------------------|----------------------------------------------------------------------------------------------------|----------------------------------------------------------------------------------------------------|
| [                                                                                                    | / kattintásakor                                                                                                    | folyamatosan mozog, de nem<br>azonos sebességgel.                                                                                                    |
| Az elfordulás is<br>véletlenszerű. Ennek<br>köszönhető, hogy nem<br>mindig ugyanazt a pályát<br>járja be a szereplő. | mindig<br>menj véletlen 10 és 15 között lépést<br>ha szélen vagy, pattanj vissza<br>fordulj 🗣 véletlen 1 és 10 között fokot | Véletlenszerű a lépéshossza.<br>Ha növelnénk a tartományt,<br>akkor még kiszámíthatatlanabb<br>lenne a mozgás, de ekkora<br>játéktérben az már zavaró lehet. |

Ha ezek után lemásolod a szereplőt (hogy több golyó legyen a pályán), akkor minden golyó hasonló • irányban fog mozogni, mivel ugyanarról a helyről indulnak és nem túl nagy tartományban mozog az elfordulásuk és a lépéshosszuk. Ez könnyen kiküszöbölhető, ha a golyók kezdőpozíciója is véletlen:

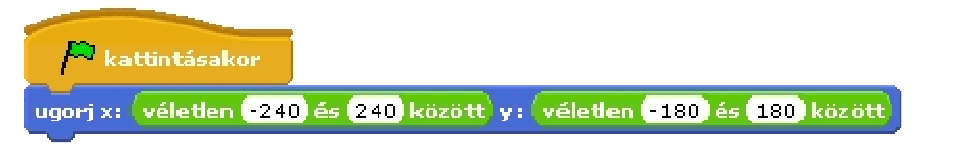

A fej irányításához – az eddigiekkel ellentétben – billentyűérzékelést használunk. Nézzük, miben különbözik ez a "sapkás" megoldástól.

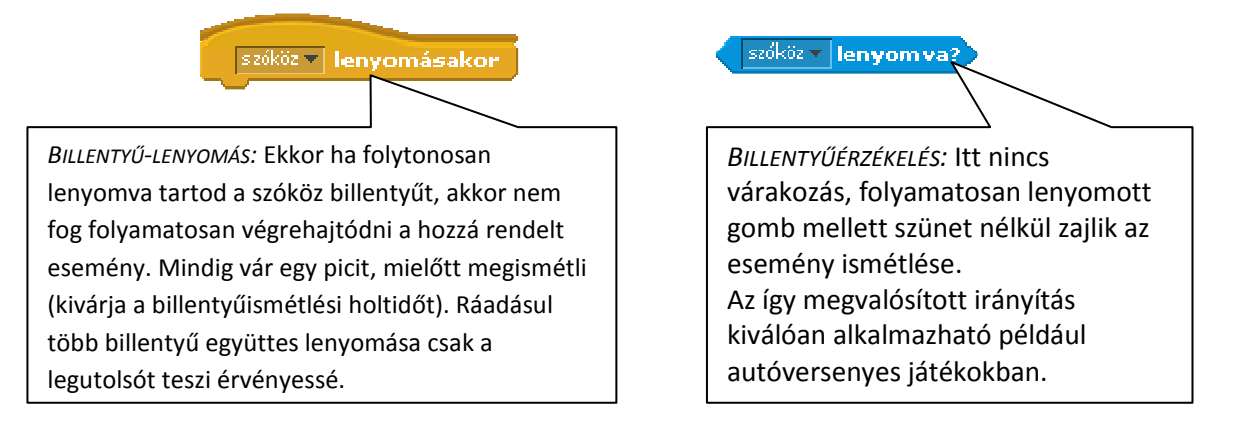

Tehát a fej irányítása:

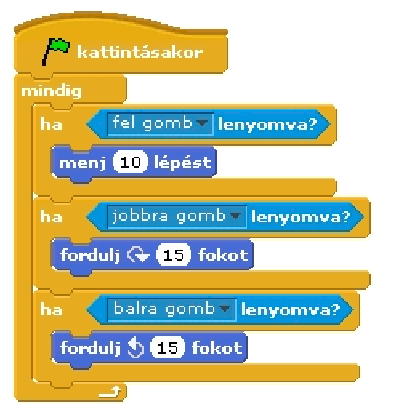

Mentsd el a projektedet hamihami néven!

## 8. Listák

A változók után ebben a leckében a listákkal ismerkedhetsz meg. A következő játékot készítjük el, melyben az irányítótorony által meghatározott város fölé kell repülni (ha odaértél, nyomd meg a szóköz billentyűt):

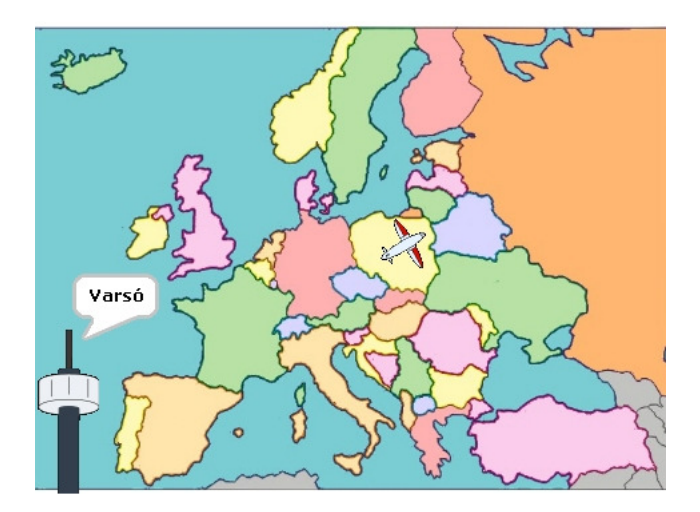

A listákban számokat vagy szövegeket tárolhatunk sorban egymás után. Új elem hozzáadásakor az elem a lista végére kerül, tehát ez a szerkezet hasonlít egy egyszerű bevásárló listához: ha eszünkbe jut valami, amit venni kell, a lista végére írjuk.

#### A listák létrehozása

Listákat is a változók csoportban hozhatsz létre a **Lista létrehozása** gombbal. A létrehozás ugyanúgy történik, mint változók esetén. A lista létrejötte után megjelennek a listakezelő parancsok:

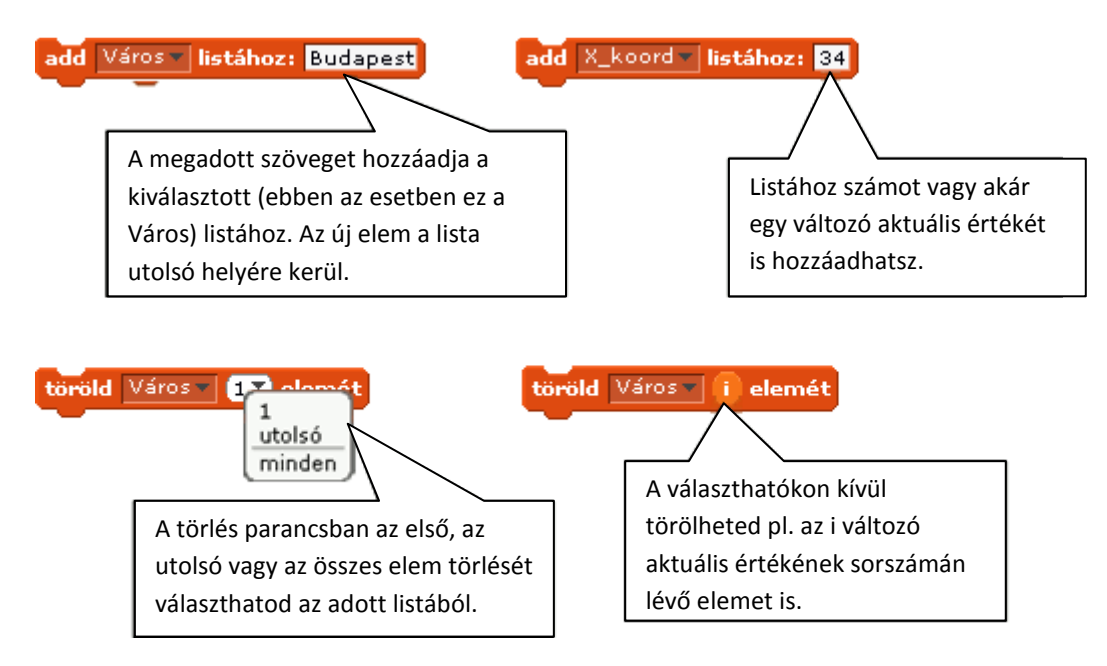

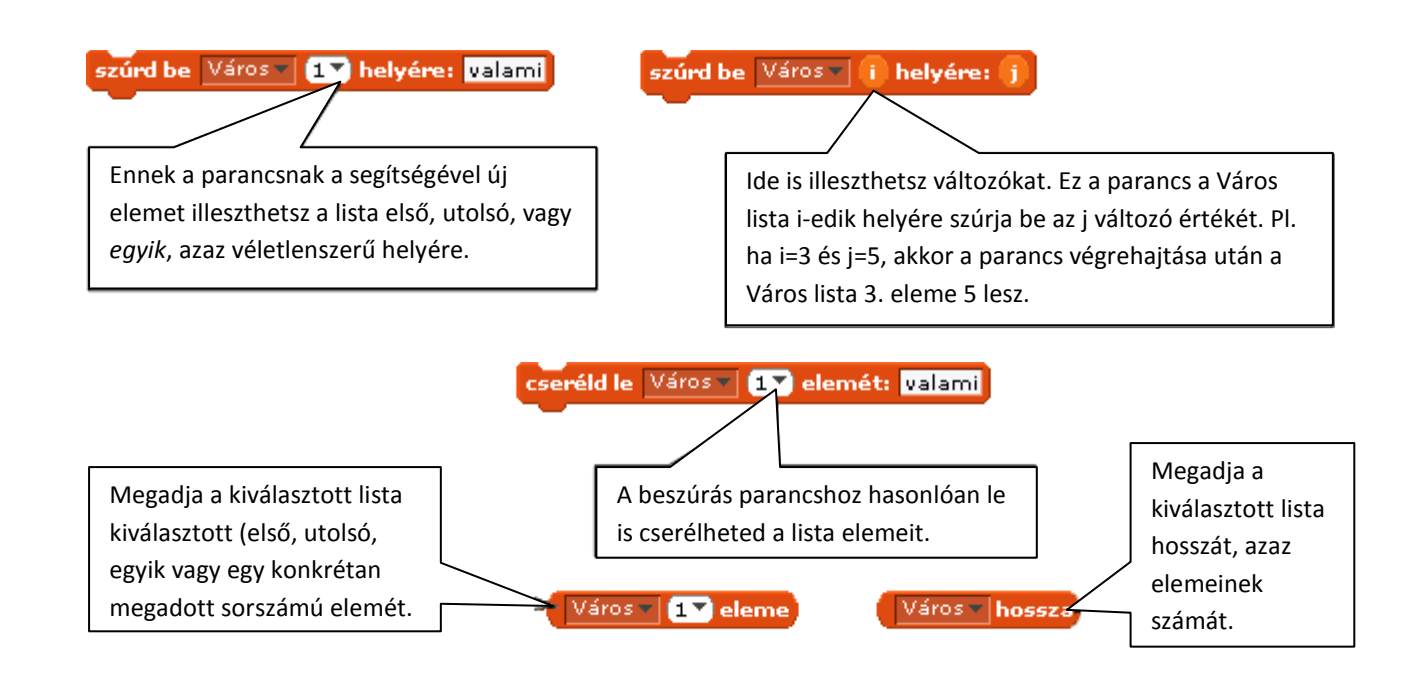

A listák elemeit felveheted, törölheted és módosíthatod a program futása közben a fenti parancsok segítségével, vagy a játéktérben megjelenő listakezelőben is:

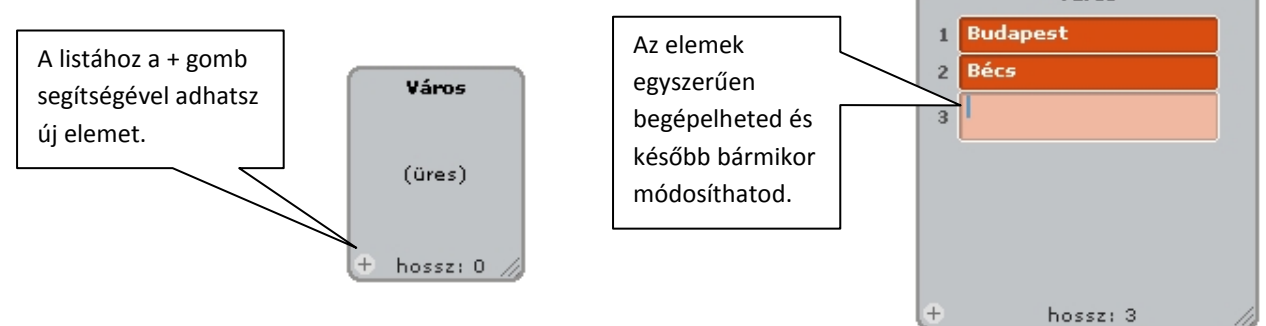

Azt, hogy melyik listakezelési módot érdemes használni, mindig az adott probléma határozza meg.

## A játék elkészítése

- szereplők: repülő, irányítótorony (tőle kapja a repülő a következő célállomást), város (de ő csak hiba esetén jelzi célváros helyét). A hátteret és a szereplőket letöltheted a honlapról.
- változó: cél (a célállomás listabeli sorszámát tartalmazza)
- listák: város (az európai fővárosok nevét tartalmazza), X\_koordináta (a városok x koordinátáját tartalmazza), Y\_koordináta (a városok y koordinátáját tartalmazza)
- A játék: repülj a repülővel az irányítótorony által megadott város fölé, majd nyomd meg a szóköz billentyűt. Ha jó város fölé szálltál, akkor új feladványt kapsz. Ha rossz a találatod, akkor egy pillanatra felvillan a város helye, megmutatja, hová kell repülnöd.
- Először hozd létre a listákat. A városok nevét és a megadott háttérhez tartozó koordinátáikat megtalálod a honlapon. Figyelj arra, hogy a város neve, x és y koordinátái az egyes listák ugyanolyan sorszámú helyére kerüljenek. Ha túl hosszúnak találod a listát, elég csak 5-10 város adatait megadnod belőle, a játék működését ez nem befolyásolja.

### Az irányítótorony feladatai

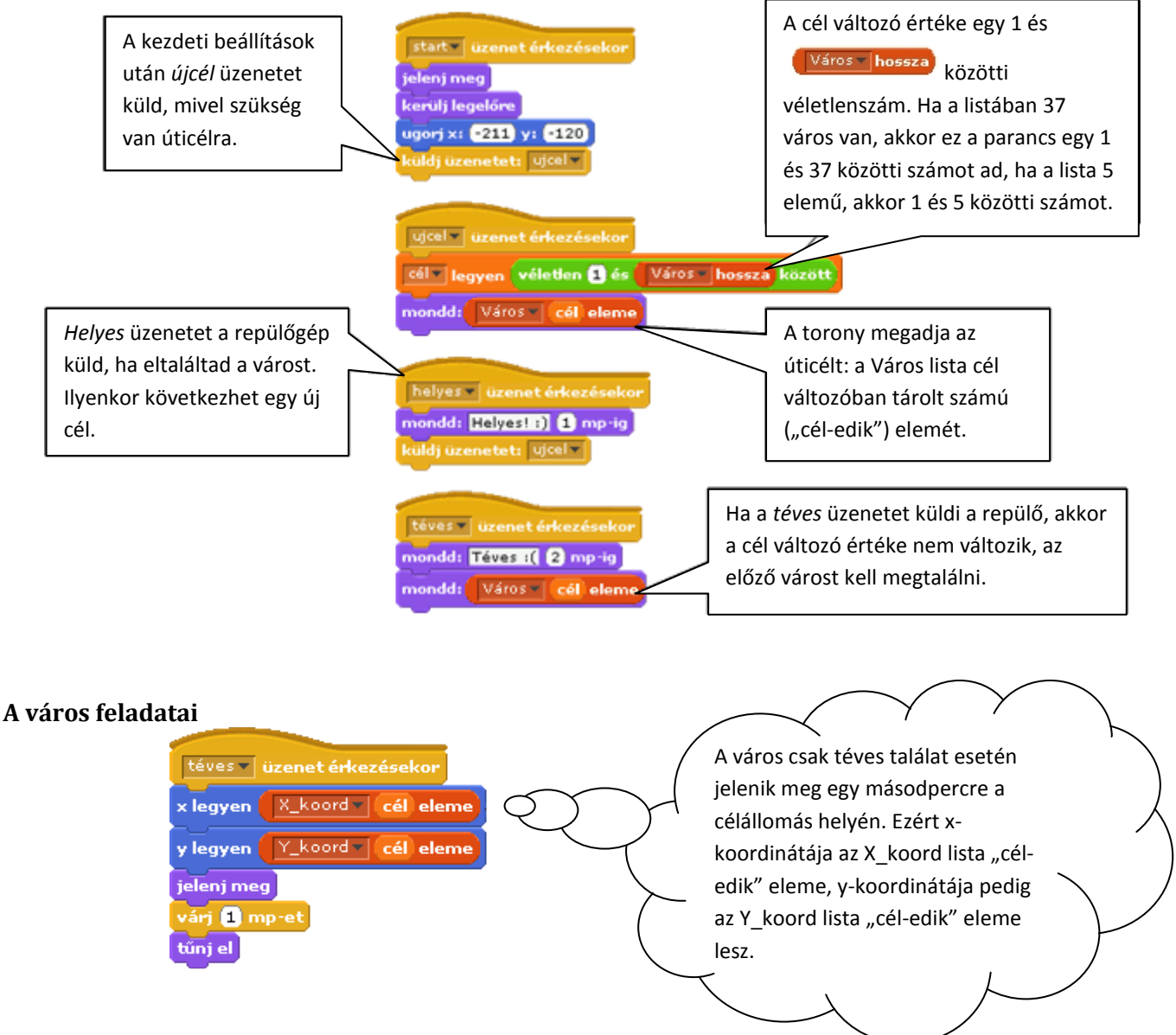

## A repülőgép feladatai

A repülőgép irányítása tetszőlegesen megvalósítható. Egy feltételre kell figyelni: amikor a játékos megnyomja a szóköz billentyűt, akkor előfordulhat, hogy bár a repülő a megfelelő város fölött van, mégis téves üzenetet küld . Ez azért van, mert nagyon nehéz pontosan eltalálni a játéktér egy bizonyos koordinátájú pontját. A játék akkor is élvezetes marad, ha 10 pixelnyi "szabadságot" adunk a cél eltalálásakor:

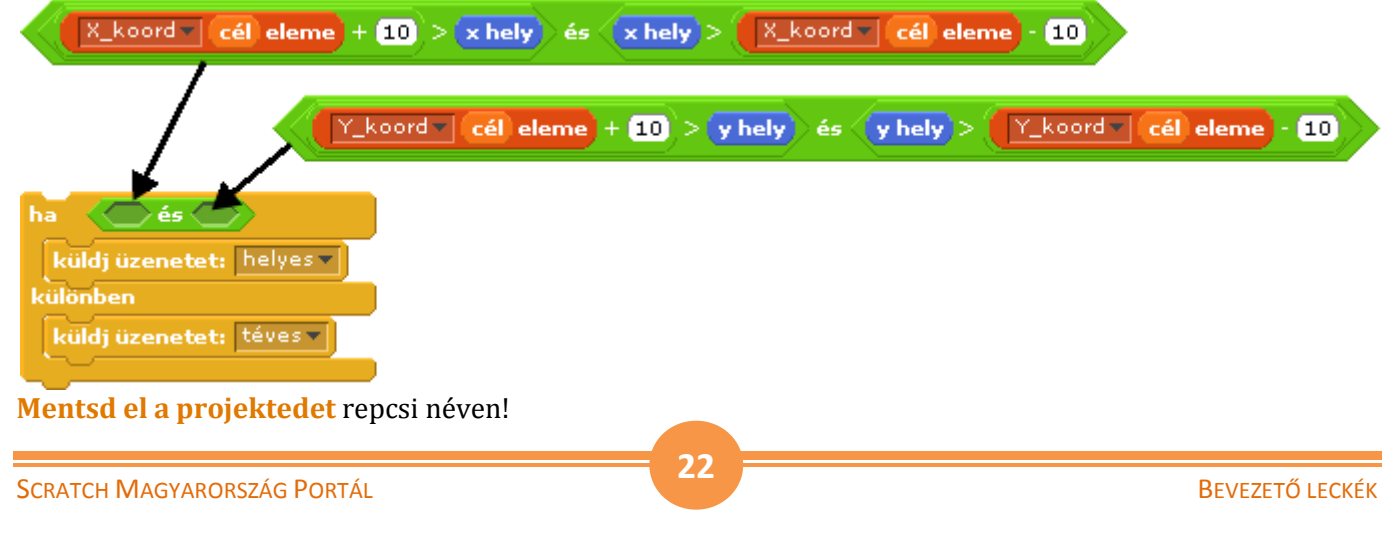

## Festőablak

A festőablakban saját szereplőket vagy háttereket rajzolhatsz, illetve módosíthatod a már meglévőket. Az ablakot több gombbal is előhívhatod:

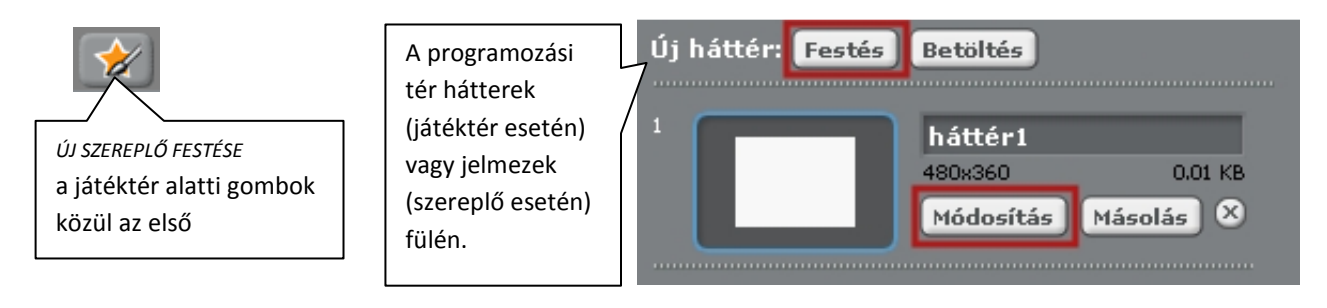

## A Festőablak funkciói

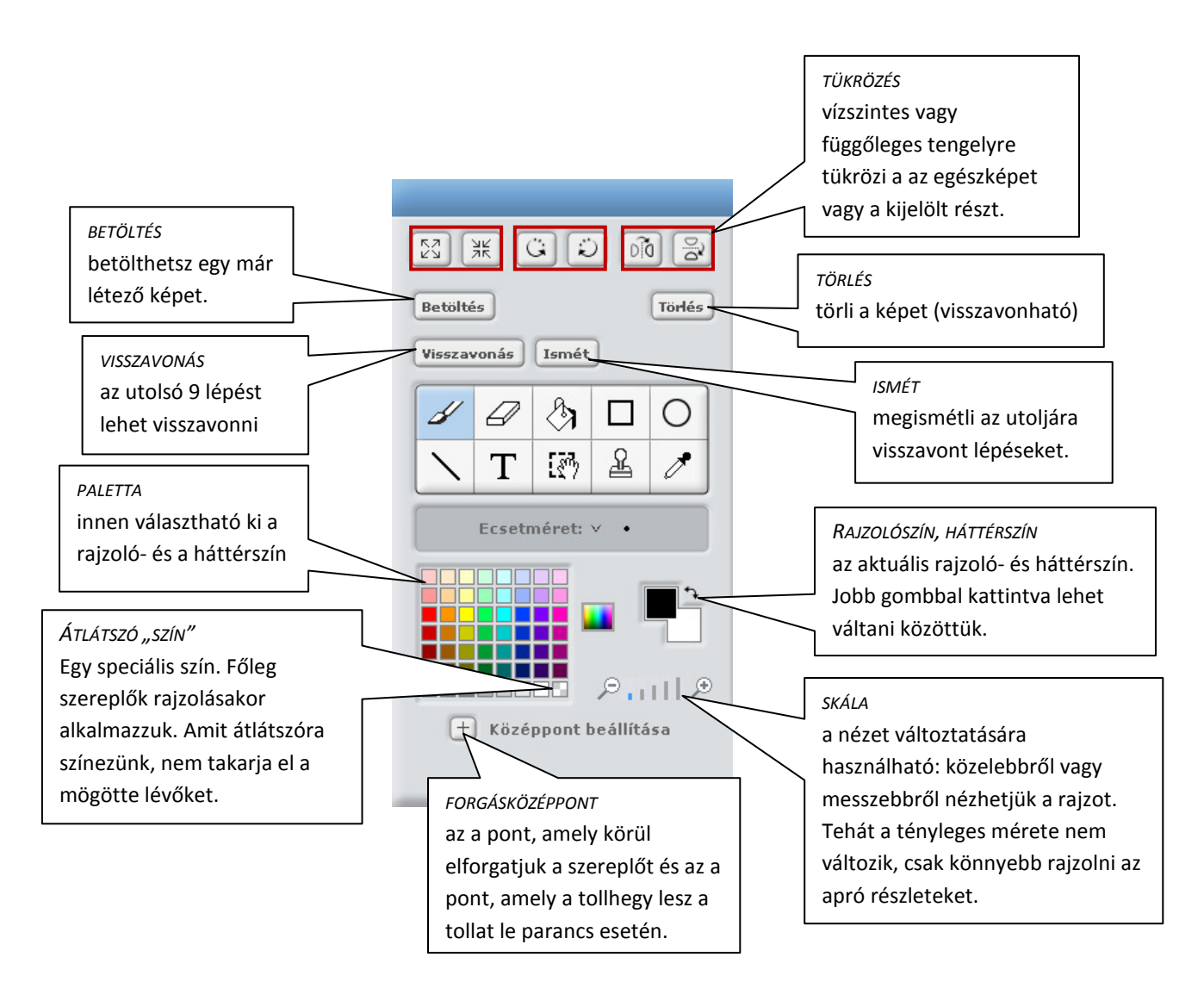

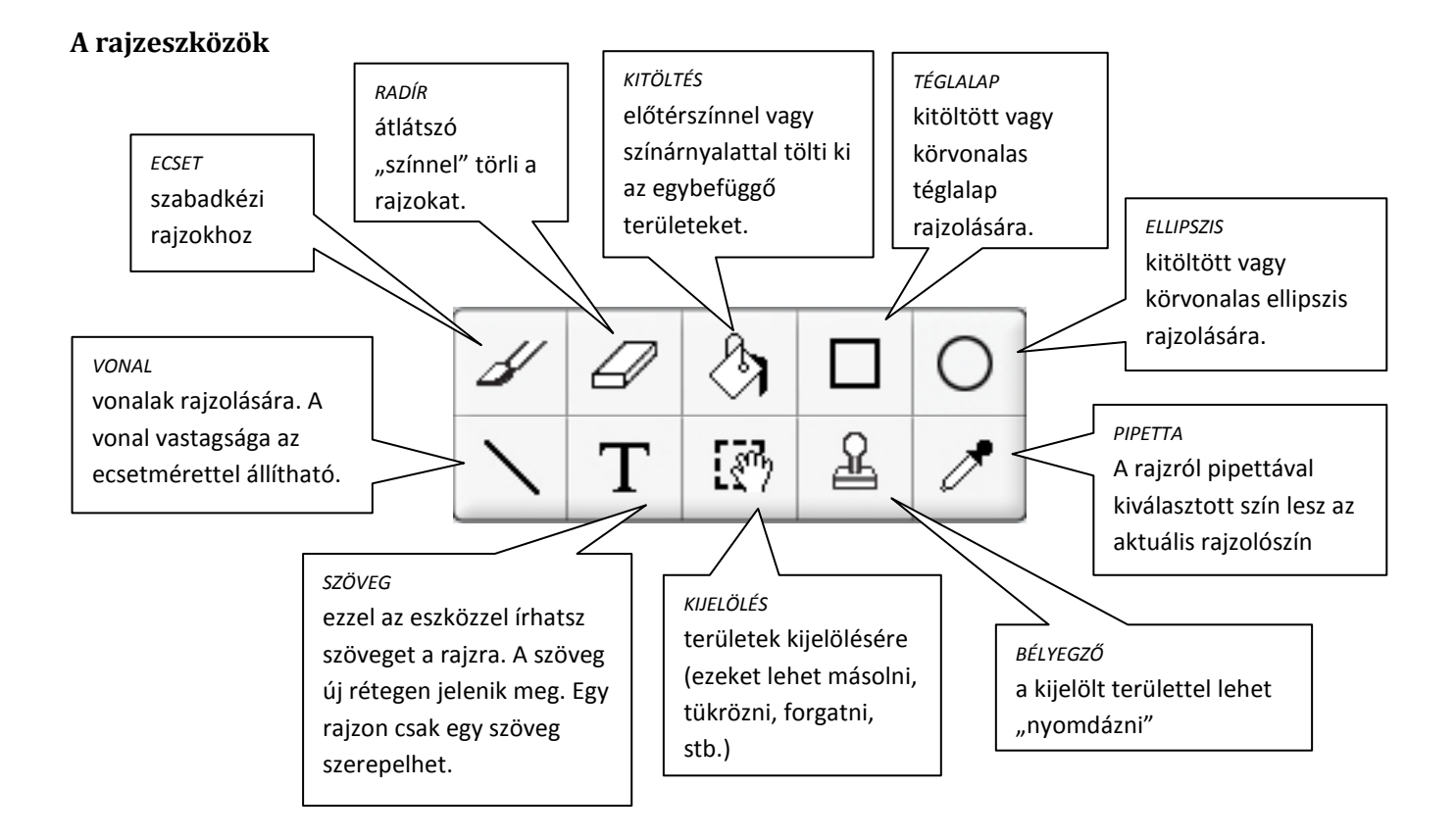

## Forgási stílusok

A szereplők a haszélen vagy, pattanj vissza parancs teljesítése után néha "fejre állnak", máskor viszont egyszerűen megfordulnak. Ez a forgási stílusuktól függ, amelyet a programozási tér fölött állíthatsz be.

Egy kísértet mozgásán keresztül láthatsz példát a stílusokra:

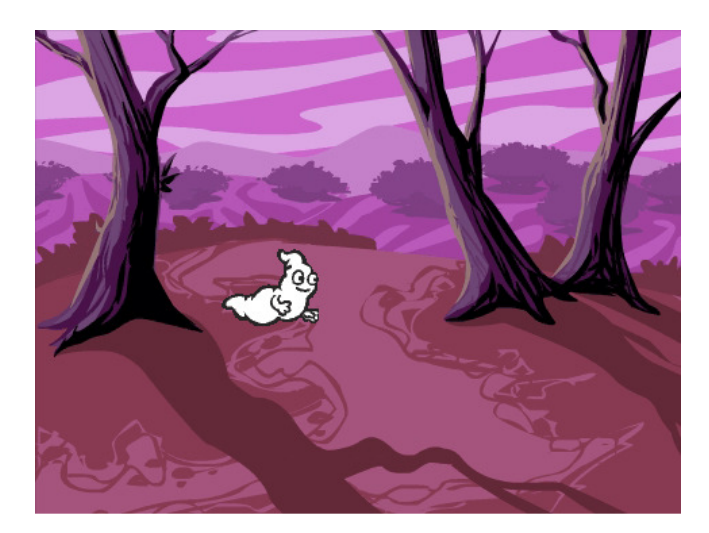

A kísértet feladata:

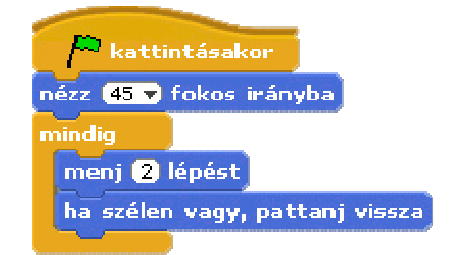

Viselkedése a forgási stílusától függően:

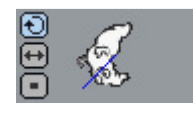

## Minden irányba elfordul

A szereplő ilyenkor mindig a haladási iránya felé néz. (A haladási irányát a kék pálcika jelzi).

|--|--|

### Csak balra és jobbra néz

A szereplő ekkor mindig csak jobbra vagy balra néz. Ha jobbra száll (és közben akár emelkedhet vagy süllyedhet is), akkor jobbra néz, ha pedig balra repül, akkor balra fordul el.

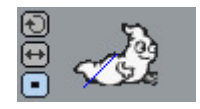

## Sosem fordul el

A szereplő mindig az eredeti irányba néz, és nem is fordul el.

## Kinézet

A leckékben már megismerkedhettél a **parancskészlet** Kinézet csoportjának egy részével. Ez a kiegészítés összefoglalja a velük kapcsolatos tudnivalókat.

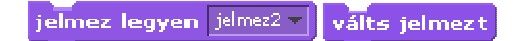

Ezekkel a parancsokkal lehet a szereplő kinézetét meghatározó jelmezeket váltani. A válts jelmezt a jelmezek sorában következő jelmezre vált.

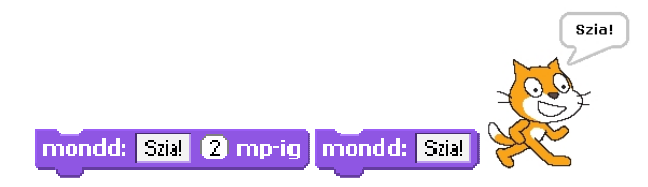

Megjeleníti egy szövegbuborékban a szereplőnek adott szöveget (a "Szia" helyére változót vagy listaelemet is illeszthetünk, akkor azok értékét mondja a szereplő). A szövegbuborék az első esetben a megadott ideig látszik, a második esetben újabb Mondd parancs kiadásáig. (Akkor tűnik el, ha a parancsot "üresen" adod ki.)

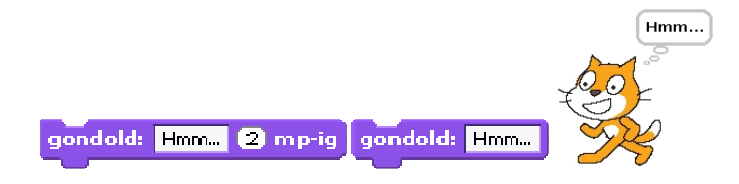

A Mondd parancshoz hasonlóan működik, csak itt szövegbuborék helyett gondolatfelhő jelenik meg a szereplő fölött.

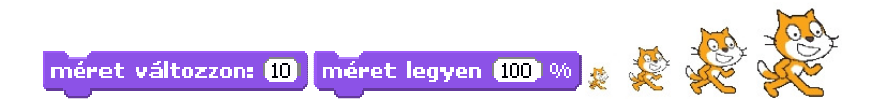

Ezekkel a parancsokkal a szereplő méretét változtathatod. Az első esetben a megadott mértékkel (csökkentheted is, ha ez a szám negatív). A második esetben azt adhatod meg, hogy az eredeti méretnek (ez a 100%) hány százaléka legyen az új.

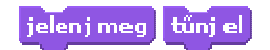

A szereplők lehetnek láthatatlanok is (tűnj el). Ilyenkor a többi szereplő nem érzékeli őket. A megfelelő pillanatban láthatóvá teheted őket a jelenj meg paranccsal.

kerülj legelőre kerülj 1 szinttel hátrébb

A szereplők külön rétegeken helyezkednek el. Aki előrébb van, az eltakarhatja a mögötte lévőket. Ha azt szeretnéd, hogy egy szereplőt ne takarhasson el senki, akkor használd a kerülj legelőre parancsot, vagy az őt takarókat küldd néhány szinttel hátrébb.

szín 🔻 hatás változzon 😕 🛛 szín 🔻 hatás legyen 🕕

Ezekkel a parancsokkal különböző grafikus hatásokat adhatsz a szereplőkhöz, vagy törölheted ezeket a hatásokat. (Próbáld ki mindet!)

## Felvett hangok

A szereplők nemcsak szövegbuborékkal jelzett "hangokat", hanem igaziakat is tudnak produkálni. Ezt ráadásul kétféleképpen is megtehetik.

A hangok kezelése hasonló a jelmezekéhez. A szereplőhöz tartozó hangok a Hangok fülön találhatók. Ez a szereplő létrehozásakor általában üres, tehát a szereplő még nem tud hangot adni.

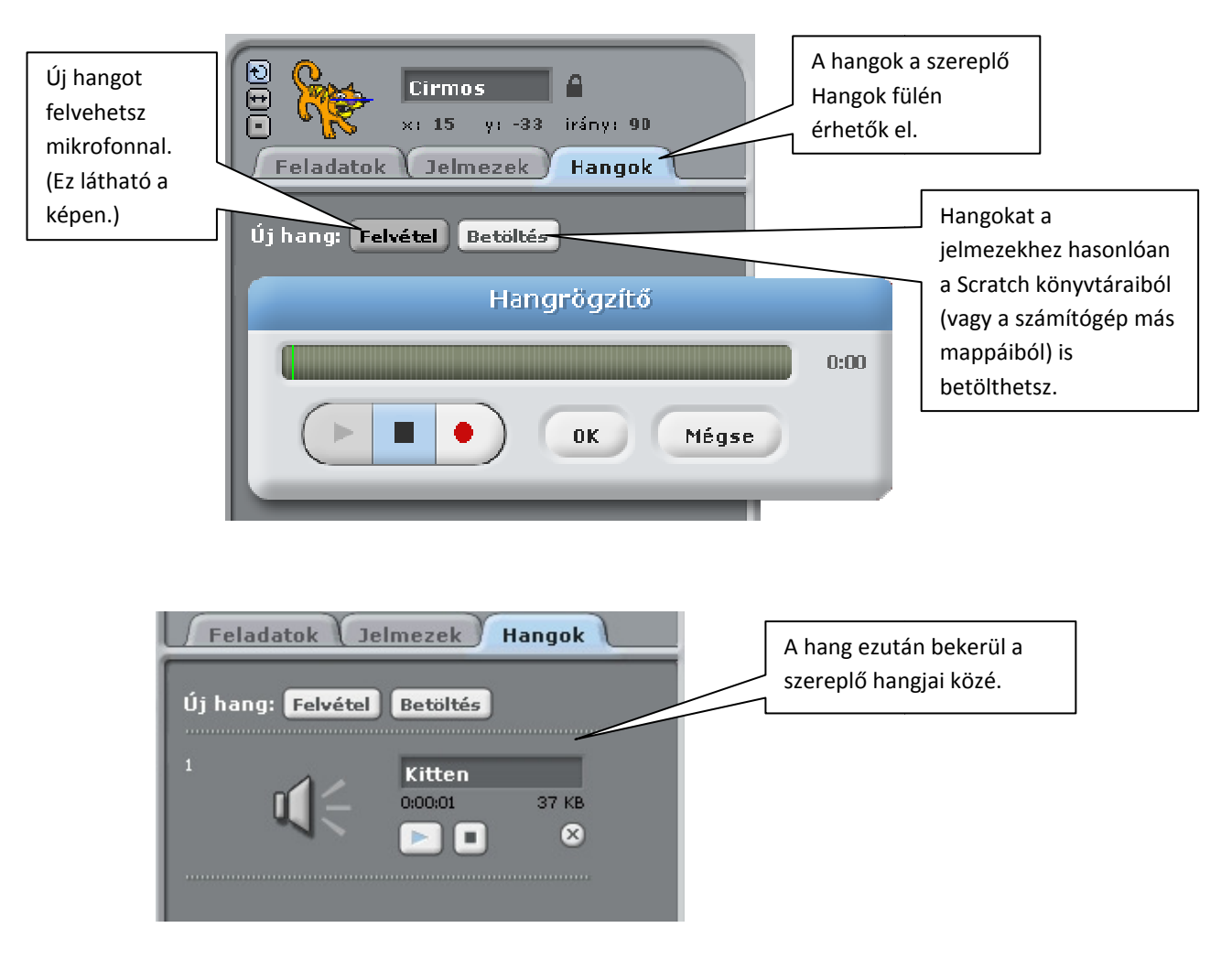

A hangokat a projektben a Hang parancscsoport parancsaival lehet kezelni. A Cirmos macskához tartozó Kitten hangot például így lehet előhívni:

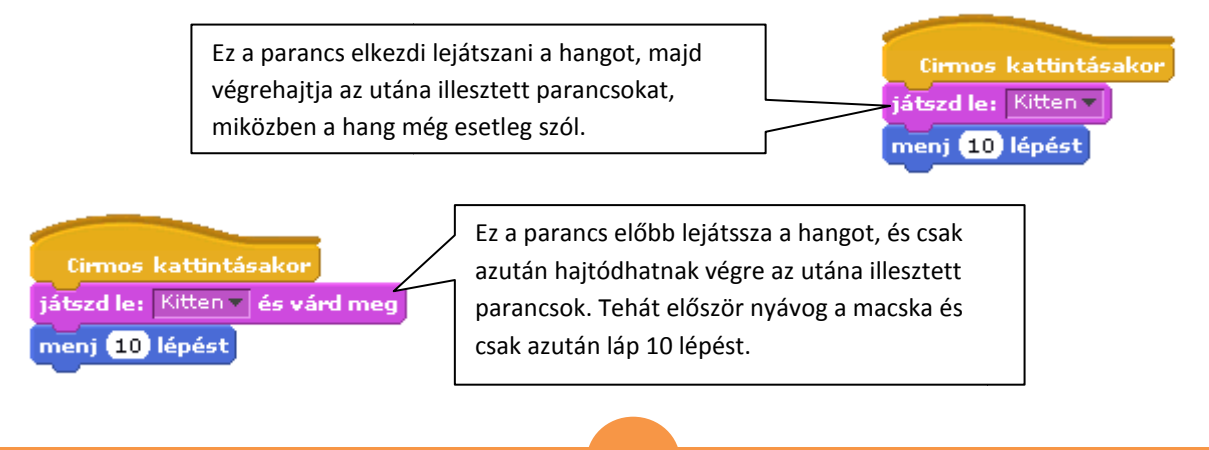

### Beépített hangszerek

A szereplők nemcsak beépített hangokat tudnak lejátszani, hanem különböző hangszerekkel játszott dallamokat is. A következő projekt például így készült:

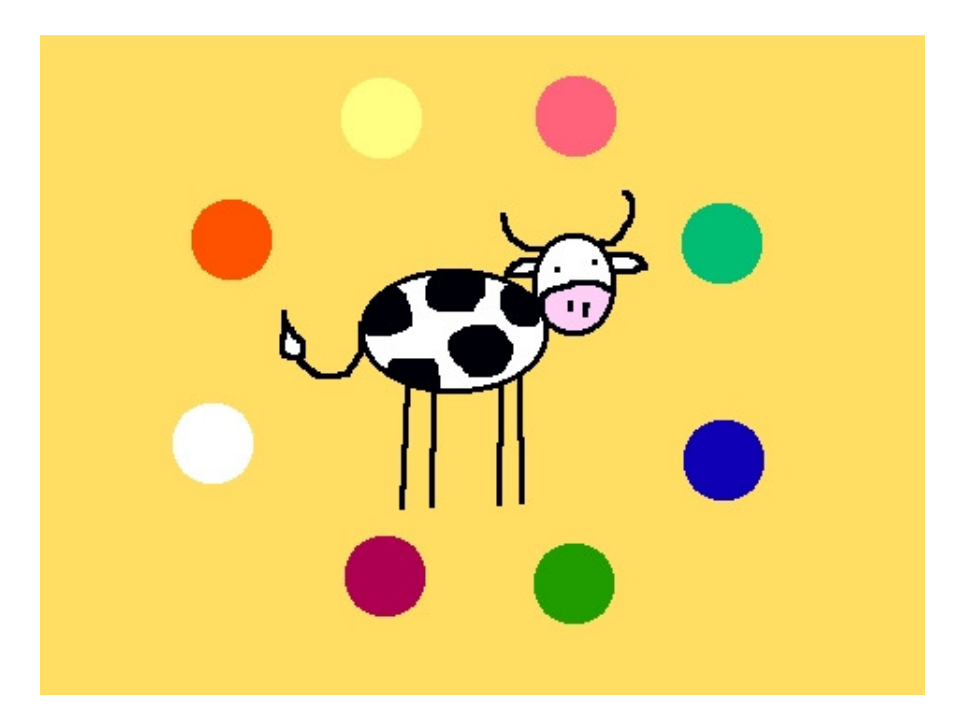

A színes gömbökre kattintva különböző hangszereken csendül fel a mindenki által jól ismert Boci, boci tarka... első néhány hangja. A labdák feladata :

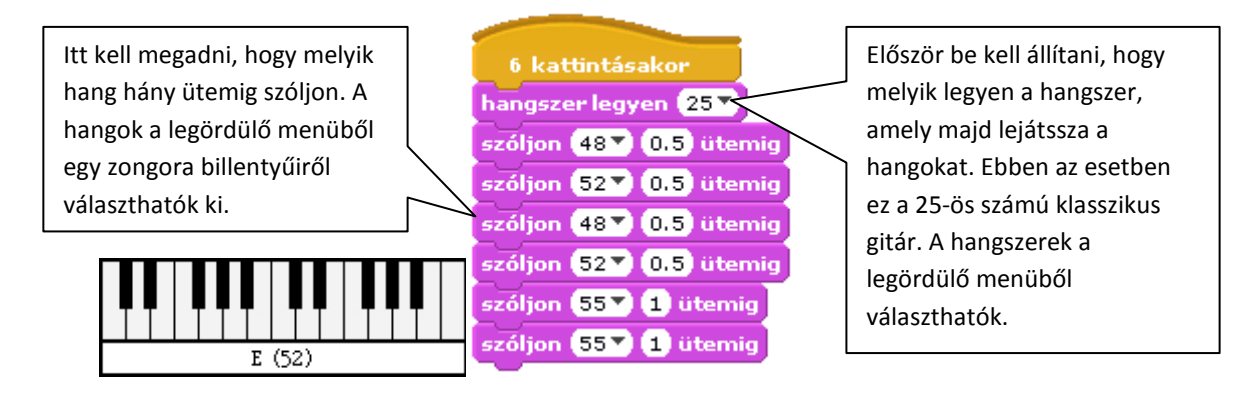

A hangerő és a tempó parancsokkal változtatható, de általában megfelelőek az előre beállított értékek.

## Az óra

A **7. leckéhez** készített játék pontosan 30 másodpercig tart. Ehhez a Scratch beépített óráját kell használni. Lássuk, hogyan! Emlékeztetőül a játék:

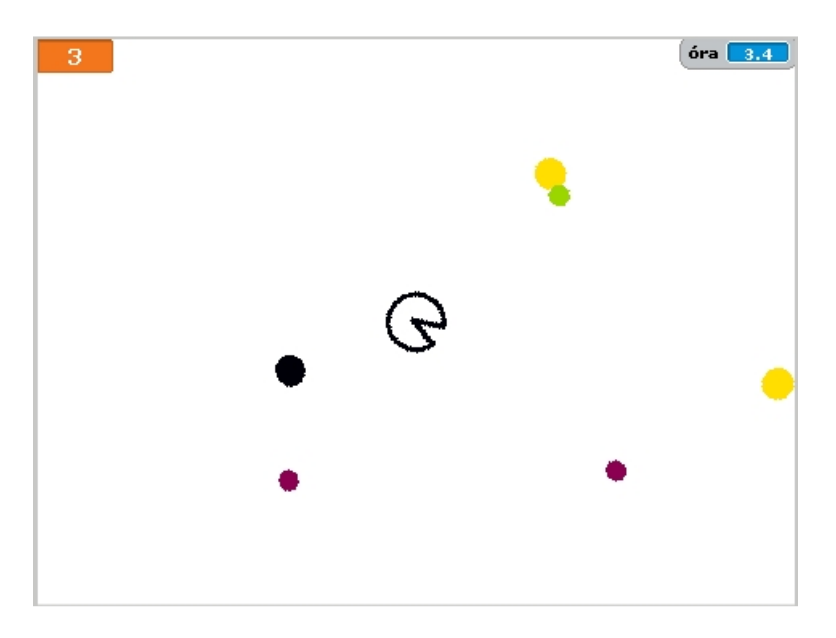

### A Scratch órája

Az óra a Scratch indításától kezdve folyamatosan jár, a megnyitás pillanatától eltelt időt mutatja másodpercekben. A parancskészlet érzékelés csoportjában a neve ( <sup>óra</sup>) melletti szürke négyzet kattintásával jeleníthető meg a játéktérben, vagy tüntethető el onnan.

A megjelenítés a váltózókhoz hasonlóan kétféle lehet: 💁 valamint 1.7

Az órát egyetlen paranccsal lehet befolyásolni: Ez értelemszerűen nullára állítja az órát estékét, azaz újrakezdi a számolást. Az időmérést használó játékok elején ezt érdemes megtenni:

| <i>INICIALIZÁLÁS</i><br>a játék kezdetén érdemes egy külön | P kattintásakor |
|------------------------------------------------------------|-----------------|
| sapkán beállítani a kezdeti értékeket.                     | nullázd az órát |
| Például hogy az óra 0-ról induljon és                      | pont legyen 0   |
| persze a pontszám is 0 legyen.                             |                 |

Az óra pillanatnyi értékének nemcsak a megjelenítése, hanem a kezelése is hasonló a változókéhoz: a játék akkor ér véget, ha az óra értéke nagyobb, mint 30.

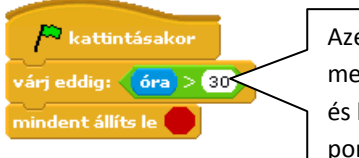

Azért nem azt vizsgáljuk, hogy az óra=30 feltétel teljesül-e, mert a programnak egyszerre sok feladatot kell elvégeznie, és lehet, hogy abban a pillanatban, amikor az óra értéke pontosan 30 másodperc, a program éppen nem azzal a vizsgálattal foglalkozik, amelyben az óra=30 feltételt ellenőrizzük, így nem állít le mindent.

| 1.      | Ismerkedés a Scratch környezettel | 1  |
|---------|-----------------------------------|----|
|         | A Szereplők                       | 1  |
|         | Új háttér betöltése               | 2  |
| 2.      | Megmozdulnak a szereplők          | 3  |
|         | A játék elkészítése               | 3  |
|         | Variáció                          | 5  |
| 3.      | Ismétlődések                      | 6  |
|         | Ciklusok                          | 6  |
|         | A program elkészítése             | 6  |
|         | Feladat                           | 7  |
| 4.      | Feltételek                        | 8  |
|         | A játék elkészítése               | 8  |
|         | Egymásba ágyazás                  | 10 |
| 5.      | Üzenetek                          | 11 |
|         | Ismerkedés az üzenetekkel         | 11 |
|         | Vége a játéknak                   | 13 |
| 6.      | Rajzoljunk                        | 14 |
|         | A program elkészítése             | 14 |
| 7.      | Változók                          | 16 |
|         | Változó                           | 16 |
|         | A játék elkészítése               | 17 |
|         | Pontszámolás                      | 17 |
|         | Véletlenszámok                    | 18 |
|         | A mozgások megvalósítása          | 19 |
| 8.      | Listák                            | 20 |
|         | A listák létrehozása              | 20 |
|         | A játék elkészítése               | 21 |
|         | Az irányítótorony feladatai       | 22 |
|         | A város feladatai                 | 22 |
|         | A repülőgép feladatai             | 22 |
| Festőal | blak                              | 23 |
|         | Az ablak felépítése               | 23 |
|         | A rajzeszközök                    | 24 |
| Forgás  | i stílusok                        | 25 |
|         | Minden irányba elfordul           | 25 |
|         | Csak balra és jobbra néz          | 25 |
|         | Sosem fordul el                   | 25 |
| Kinéze  | t                                 | 26 |
| Hangol  | k                                 | 27 |
|         | Felvett hangok                    | 27 |
|         | Beépített hangszerek              | 28 |
| Az óra  |                                   | 29 |
|         | A Scratch órája                   | 29 |